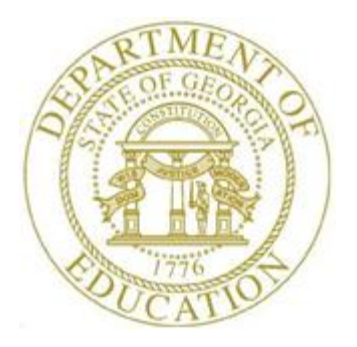

# PCGENESIS CERTIFIED/CLASSIFIED PERSONNEL INFORMATION (CPI) SYSTEM OPERATIONS GUIDE

9/25/2020

Section H: CPI Description Code Maintenance, V2.5

## **Revision History**

| Date       | Version | Description                                                   | Author      |
|------------|---------|---------------------------------------------------------------|-------------|
| 9/25/2020  | 2.5     | 20.03.00 – Delete outdated link to Data Collections web page. | D. Ochala   |
| 02/02/2018 | 2.4     | 15.04.00 - Updated menu screenshots.                          | D. Ochala   |
| 02/04/2016 | 2.3     | 15.04.00 - Updated Topic 6: Uploading Description Codes.      | D. Ochala   |
| 06/13/2013 | 2.2     | 13.02.00 - Added Topic 6: Uploading Description Codes.        | D. Ochala   |
| 03/31/2009 | 2.1     | Section title changed to "Section H".                         | C. W. Jones |
| 08/01/2008 | 2.0     | 08.03.00 – Updates to screenshots, no programmatic changes.   | C. W. Jones |

# Table of Contents

| Overview                                                                       | 1  |
|--------------------------------------------------------------------------------|----|
| Topic 1: Adding a Description Code                                             | 2  |
| Topic 2: Updating a Description Code                                           | 7  |
| Topic 3: Displaying a Description Code                                         | 14 |
| Topic 4: Printing Description Codes                                            | 20 |
| 4.1. CPI Description File - (Certificate Type Codes) Report - Example          | 23 |
| Topic 5: Deleting a Description Code                                           | 24 |
| Topic 6: Uploading Description Codes                                           |    |
| Procedure A: View/Download Code Tables from the GaDOE Data Collections Website | 32 |
| Procedure B: Upload Description Codes to PCGenesis                             |    |
| 6B.1. CPI Code Import Report - Example                                         | 44 |

## **Overview**

Maintaining CPI description codes includes adding, updating, uploading, and displaying the *Description* codes, and printing the *CPI Description File Listing*.

PCGenesis contains the following types of description codes:

• Certificate Type

As the Professional Standards Commission (PSC) no longer issues Provisional certifications, but instead bases employee pay on Professional-Renewable and Non Renewable certifications, PCGenesis no longer requires the description code's final character to be 'B' (Provisional) or 'T' (Teaching). The agency bases Professional-Renewable certificate salaries on the Professional salary scale, and bases Nonrenewable certificate salaries on the Provisional salary scale.

- Job
- Certificate Field
- Secondary Fund
- Infield Status
- Subject Matter
- Certificate Level

Although the screenshot examples apply to Certificate Type codes, these instructions also apply to the remaining description codes.

## Topic 1: Adding a Description Code

| Step | Action                                                                                                    |
|------|----------------------------------------------------------------------------------------------------|
| 1    | From the <i>Business Applications Master Menu</i> , select <b>4</b> ( <b>F4</b> - Certified/Classified Personnel Information System). |

| A           | PCG Dist=8991 R                                           | el=17.04.00 02/02/201                                    | 8 PCW 003 SV C:\DEVS                                               | S C:\SECOND   | WHITE       |          |
|-------------|-----------------------------------------------------------|----------------------------------------------------------|--------------------------------------------------------------------|---------------|-------------|----------|
|             |                                                           | Certifie                                                 | d/Classified Perso                                                 | nnel Informat | ion System: | CPIMENU  |
|             | FKey                                                      |                                                          | Master                                                             | Menu          |             |          |
|             | 1<br>2<br>3                                               | Display/Update I<br>Display/Update 1<br>Display/Update F | ndividual Employee Ir<br>Third Party Contractors<br>Personnel Data | formation     |             |          |
|             | 5<br>7                                                    | CPI Salary Sched<br>CPI Reporting Me                     | lule<br>enu                                                        |               |             |          |
|             | <u>9</u><br>11                                            | Create CPI Repor<br>CPI Assignment I                     | t & Transmission File<br>File Maintenance                          |               |             |          |
|             | <u>13</u><br>15                                           | Certificate File M<br>CPI Description (                  | aintenance Menu<br>Code Menu                                       |               |             |          |
|             | 31                                                        | CPI Special Func                                         | tions Menu                                                         |               |             |          |
|             | 20                                                        | File Reorganizat                                         | ion                                                                |               |             |          |
|             |                                                           |                                                          |                                                                    |               |             |          |
| Mast<br>F16 | er <sup>User</sup> list<br><b>U</b> er Words <sub>M</sub> | PAY VEND                                                 |                                                                    |               |             | 17.04.00 |
|             | Action                                                    |                                                          |                                                                    |               |             |          |
|             | Select 15                                                 | <b>i</b> ( <b>F15</b> - CPI                              | Description Co                                                     | de Menu).     |             |          |

| 🔲 PCG Dist=8991 R                                        | el=13.02.00 06/19/2013 PCW 003 5V C:\DE                                                                                                    | SYS C:\SECOND WHITE                                                 | <u>_ 8 ×</u> |  |  |  |  |  |  |
|----------------------------------------------------------|----------------------------------------------------------------------------------------------------|---------------------------------------------------------------------|--------------|--|--|--|--|--|--|
|                                                          | CPI Sys                                                                                                    | tem                                                                 | CPICP15X     |  |  |  |  |  |  |
| FKey                                                     | CPI Descripti                                                                                                    | on Codes                                                            |              |  |  |  |  |  |  |
| 1                                                        | 1 Certificate Type Codes                                                                                                    |                                                                     |              |  |  |  |  |  |  |
| 2                                                        | 2 Job Codes                                                                                                    |                                                                     |              |  |  |  |  |  |  |
| 3                                                        | 3 Certificate Field Codes                                                                                                    |                                                                     |              |  |  |  |  |  |  |
| 4                                                        | - Secondary Fund codes                                                                                                    |                                                                     |              |  |  |  |  |  |  |
| 7                                                        | Infield Status Codes                                                                                                    |                                                                     |              |  |  |  |  |  |  |
| 9                                                        | - Subject Matter Codes                                                                                                    |                                                                     |              |  |  |  |  |  |  |
| _10_                                                     | - Certificate Level Codes                                                                                                    |                                                                     |              |  |  |  |  |  |  |
|                                                          |                                                                                                    |                                                                     |              |  |  |  |  |  |  |
|                                                          |                                                                                                    |                                                                     |              |  |  |  |  |  |  |
|                                                          |                                                                                                    |                                                                     |              |  |  |  |  |  |  |
|                                                          |                                                                                                    |                                                                     |              |  |  |  |  |  |  |
|                                                          |                                                                                                    |                                                                     |              |  |  |  |  |  |  |
|                                                          |                                                                                                    |                                                                     |              |  |  |  |  |  |  |
| Master Userlist                                          | PAY VEND                                                                                                    |                                                                     | 13.02.00     |  |  |  |  |  |  |
| Master Userlist<br>F16 DES World r                       | PAY VEND                                                                                                    |                                                                     | 13.02.00     |  |  |  |  |  |  |
| Master Userlist Nor雲,                                    | PAY VEND                                                                                                    |                                                                     | 13.02.00     |  |  |  |  |  |  |
| Master Userlist<br>FIG THE WORD F                        | e appropriate <b>Function key</b> :                                                                                                    |                                                                     | 13.02.00     |  |  |  |  |  |  |
| Master Userlist                                          | PATER MENDE<br>appropriate <b>Function key</b> :<br><b>1 F1</b> – Certificate                                                                                     | Type Codes                                                          | 13.02.00     |  |  |  |  |  |  |
| Master Userlist<br>Pic ₽ ₽ ₩or ↓<br>Action<br>Select the | e appropriate Function key:<br>1 F1 - Certificate<br>2 F2 - Job Codes                                                                                             | Type Codes                                                          | 13.02.00     |  |  |  |  |  |  |
| Master Userlist Ure Work p                               | e appropriate <b>Function key</b> :<br><b>1</b> F1 – Certificate<br><b>2</b> F2 – Job Codes<br><b>3</b> F3 – Certificate                                          | Type Codes<br>Field Codes                                           | 13.02.00     |  |  |  |  |  |  |
| Master Userlist                                          | e appropriate <b>Function key</b> :<br><b>1 F1</b> – Certificate<br><b>2 F2</b> – Job Codes<br><b>3 F3</b> – Certificate<br><b>4 F4</b> – Secondary               | Type Codes<br>Field Codes<br>Fund Codes                             | 13.02.00     |  |  |  |  |  |  |
| Master Userlist Userlist Nor語,                           | e appropriate <b>Function key</b> :<br>1 F1 – Certificate<br>2 F2 – Job Codes<br>3 F3 – Certificate<br>4 F4 – Secondary<br>7 F7 – Infield Sta                     | Type Codes<br>Field Codes<br>Fund Codes<br>tus Codes                | 13.02.00     |  |  |  |  |  |  |
| Master Userlist Ure Vore r                               | e appropriate <b>Function key</b> :<br>1 F1 – Certificate<br>2 F2 – Job Codes<br>3 F3 – Certificate<br>4 F4 – Secondary<br>7 F7 – Infield Sta<br>9 F9 – Subject M | Type Codes<br>Field Codes<br>Fund Codes<br>tus Codes<br>atter Codes | 13.02.00     |  |  |  |  |  |  |

| E PCG Dist=8991                             | l Rel=13.02.00 06/       | 19/2013 PCW 003 SV C:\DEVSYS | C:\SECOND | WHITE | _ & ×    |
|---------------------------------------------|--------------------------|------------------------------|-----------|-------|----------|
|                                             |                          | CPI System                   |           |       | CPICP15X |
| FKe                                         | 'Y                       | CPI Certificate Type         | Codes     |       |          |
| 1                                           | Add Certi                | icate Type Codes             |           |       |          |
| _2                                          | 🗌 Update Cer             | tificate Type Codes          |           |       |          |
| 3                                           | 🗌 Display Cer            | tificate Type Codes          |           |       |          |
| 4                                           | Print All De             | escription Codes             |           |       |          |
| 5                                           | Delete Cert              | ificate Type Codes           |           |       |          |
| 6                                           | Upload Cer               | tificate Type Codes          |           |       |          |
|                                             |                          |                              |           |       |          |
|                                             |                          |                              |           |       |          |
|                                             |                          |                              |           |       |          |
|                                             |                          |                              |           |       |          |
|                                             |                          |                              |           |       |          |
|                                             |                          |                              |           |       |          |
| Master <sup>User</sup> list<br>F16 🕶 🕮 Word |                          |                              |           |       | 13.02.00 |
|                                             |                          |                              |           |       |          |
| p Action                                    |                          |                              |           |       |          |
| Select                                      | <b>1</b> ( <b>F1</b> - A | dd Certificate Type C        | odes).    |       |          |

For *Step 3* - **F1** selections, the following screen displays:

|      | PCG Dist=8991 | Rel=13.02.00 06/19/2013 | PCW 003 SV C:\DEVSYS                        | C:\SECOND             | WHITE      |          |
|------|---------------|-------------------------|---------------------------------------------|-----------------------|------------|----------|
|      |               | CPI                     | DESCRIPTION CODE MA<br>Add Certificate Type | AINTENANCE<br>e Codes |            | CPICM15A |
|      |               |                         |                                             |                       |            |          |
|      |               |                         |                                             |                       |            |          |
|      |               |                         |                                             |                       |            |          |
|      |               |                         |                                             |                       |            |          |
|      |               |                         |                                             |                       |            |          |
|      |               | Code:<br>Description:   |                                             |                       |            |          |
|      |               | •                       |                                             |                       |            |          |
|      |               |                         |                                             |                       |            |          |
|      |               |                         |                                             |                       |            |          |
|      |               |                         |                                             |                       |            |          |
|      |               |                         |                                             |                       |            |          |
|      |               |                         |                                             |                       |            |          |
|      |               |                         |                                             |                       |            |          |
|      |               |                         |                                             |                       |            |          |
|      |               |                         |                                             |                       |            |          |
|      |               |                         |                                             |                       |            |          |
| ENTE |               | ENTER to Verify         | F16 =                                       | EXIT                  |            | 13 82 88 |
|      | ♥ F1 F2       | F3 F4 F5 F6             | F7 F8 F9 F10                                | Help                  | 13 +14 +15 | 13.02.00 |
| F16  | F17 HY F18 H  |                         |                                             | non                   |            |          |

| Step | Action                                                                                                    |
|------|----------------------------------------------------------------------------------------------------|
| 5    | Enter the description code in the <b>Code</b> field.                                                                                                    |
|      | Subject Matter codes may contain alphanumeric entries.                                                                                                    |
| 6    | Enter the code's description, up to thirty (30) characters, in the <b>Description</b> field.                                                                                                    |
|      | <u>For Job Codes:</u> In the thirtieth $(30^{th})$ position of the "Description" field, enter Y (Certificate required) or N (Certificate not required) to define the certification requirements. |
| 7    | Select (Enter) twice.                                                                                                    |
|      | The CPI Description Code Menu redisplays.                                                                                                    |
| 8    | For additional Description code entries: Repeat this procedure beginning at <i>Step 5</i> .                                                                                                    |
|      | If there are no additional Description code entries: Select <b>FIG</b> (F16 - Exit) to return to the <i>CPI Certificate Type Codes Menu</i> .                                                    |

|      | PCG Dist=8991 Rel=13.02.00 06/19/2013 PCW 003 SV C:\DEVSYS C:\SECOND WHITE                       |                    |
|------|--------------------------------------------------------------------------------------------------|--------------------|
|      | FKey CPI Certificate Type Codes                                                                  |                    |
|      | <br>1 Add Certificate Type Codes                                                                 |                    |
|      | 2 Update Certificate Type Codes                                                                  |                    |
|      | 3 Display Certificate Type Codes                                                                 |                    |
|      | Print All Description Codes                                                                      |                    |
|      | 5 Delete Certificate Type Codes                                                                  |                    |
|      | 6 Upload Certificate Type Codes                                                                  |                    |
|      |                                                                                                  |                    |
|      |                                                                                                  |                    |
|      |                                                                                                  |                    |
|      |                                                                                                  |                    |
|      |                                                                                                  |                    |
|      | Master Userlist                                                                                  | 13.02.00           |
|      |                                                                                                  |                    |
| Step | Action                                                                                           |                    |
| 9    | Select <b>FIG</b> ( <b>F16</b> - <b>Exit</b> ) to return to the <i>CPI Description Field Cod</i> | es Menu, or select |
|      | Master (Master) to return to the Business Applications Master Menu.                              |                    |

## *Topic 2: Updating a Description Code*

| A          | PCG Dist=8991                         | Rel=17.04.00 02/02/201                                    | 3 PCW 003 SV C:\DEV                                          | SYS C:\SECOND     | WHITE      |          |
|------------|---------------------------------------|-----------------------------------------------------------|--------------------------------------------------------------|-------------------|------------|----------|
|            |                                       | Certifie                                                  | 1/Classified Pers                                            | onnel Informat    | ion System | CPIMENU  |
|            | FKey                                  |                                                           | Master                                                       | . Menu            |            |          |
|            | 1<br>2<br>3                           | Display/Update II<br>Display/Update T<br>Display/Update F | ndividual Employee<br>hird Party Contracto<br>Personnel Data | Information<br>rs |            |          |
|            | 5                                     | CPI Salary Sched<br>CPI Reporting Me                      | ule<br>nu                                                    |                   |            |          |
|            | <u>9</u><br>11                        | Create CPI Repor<br>CPI Assignment F                      | t & Transmission Fil<br>file Maintenance                     | e                 |            |          |
|            | 13<br>15                              | Certificate File M<br>CPI Description C                   | aintenance Menu<br>ode Menu                                  |                   |            |          |
|            | 31                                    | CPI Special Func                                          | tions Menu                                                   |                   |            |          |
|            | 20                                    | File Reorganizati                                         | on                                                           |                   |            |          |
|            |                                       |                                                           |                                                              |                   |            |          |
| Mas<br>F16 | ter <sup>User</sup> list<br>P PS Word | PAY VEND                                                  |                                                              |                   |            | 17.04.00 |
|            | Action                                |                                                           |                                                              |                   |            |          |
|            | Select 1                              | 5 ( <b>F15</b> - CPI                                      | Description C                                                | ode Menu).        |            |          |

|             | PCG Dist=8991 Rel=13.02.00 0 | 06/19/2013 PCW 003 SV C:\DEVSYS C:\SECOND        | WHITE | _ 8 ×    |  |  |  |  |  |
|-------------|------------------------------|--------------------------------------------------|-------|----------|--|--|--|--|--|
|             |                              | CPI System                                       |       | CPICP15X |  |  |  |  |  |
|             | FKey<br>                     | CPI Description Codes                            |       |          |  |  |  |  |  |
|             | 1 Certificate Type Codes     |                                                  |       |          |  |  |  |  |  |
|             | 2 Job Codes                  |                                                  |       |          |  |  |  |  |  |
|             | 3 Certificate Field Codes    |                                                  |       |          |  |  |  |  |  |
|             | _4 Secondar                  | y Fund codes                                     |       |          |  |  |  |  |  |
|             | _7 Infield Sta               | atus Codes                                       |       |          |  |  |  |  |  |
|             | 9 Subject M                  | latter Codes                                     |       |          |  |  |  |  |  |
|             | 10 Certificate               | e Level Codes                                    |       |          |  |  |  |  |  |
|             |                              |                                                  |       |          |  |  |  |  |  |
|             |                              |                                                  |       |          |  |  |  |  |  |
|             |                              |                                                  |       |          |  |  |  |  |  |
|             |                              |                                                  |       |          |  |  |  |  |  |
|             |                              |                                                  |       | 10 80 88 |  |  |  |  |  |
| Mast<br>F16 | er Userlist PAY MEND         |                                                  |       | 13.02.00 |  |  |  |  |  |
|             | Action                       |                                                  |       |          |  |  |  |  |  |
|             | Select the appropr           | iate Function key:                               |       |          |  |  |  |  |  |
|             | 1                            | F1 Certificate Type Codes                        |       |          |  |  |  |  |  |
|             | 2                            | <b>F2</b> Job Codes                              |       |          |  |  |  |  |  |
|             | 3                            | $\mathbf{F3} = \mathbf{Certificate Field Codes}$ |       |          |  |  |  |  |  |
|             | 4                            | <b>F4</b> Secondary Fund Codes                   |       |          |  |  |  |  |  |
|             | 7                            | <b>F7</b> Infield Status Codes                   |       |          |  |  |  |  |  |
|             |                              |                                                  |       |          |  |  |  |  |  |
|             | 9                            | <b>FO</b> Subject Matter Codes                   |       |          |  |  |  |  |  |
|             | 7                            | F7 Infield Status Codes                          |       |          |  |  |  |  |  |

| 🗐 PO          | G Dist=8991 Rel=13.02.       | 00 06/19/2013 PCW 003 SV C:\DEVSYS | C:\SECOND | WHITE | <u>_ &amp;  ×</u> |
|---------------|------------------------------|------------------------------------|-----------|-------|-------------------|
|               |                              | CPI System                         |           |       | CPICP15X          |
|               | FKey                         | CPI Certificate Type               | Codes     |       |                   |
|               | Add                          | Certificate Type Codes             |           |       |                   |
|               | <u>2</u> Upda                | e Certificate Type Codes           |           |       |                   |
|               | <u>3</u> Displ               | ay Certificate Type Codes          |           |       |                   |
|               | _4 Print                     | All Description Codes              |           |       |                   |
|               | <u>5</u> Delet               | e Certificate Type Codes           |           |       |                   |
|               | <u>    6    </u> Uploa       | d Certificate Type Codes           |           |       |                   |
|               |                              |                                    |           |       |                   |
| Master<br>F16 | User <sub>List</sub> PAY VER |                                    |           |       | 13.02.00          |
| )             | Action                       |                                    |           |       |                   |
|               | Select 2 (F2                 | 2 - Update Certificate Type        | e Codes). |       |                   |

For *Step 2* - **F1** selections, the following screen displays:

| CODE :<br>Description :<br>Code :<br>Description :<br>ENTER to Continue<br>ENTER to Continue<br>F16 = EXIT<br>F17 F2 F3 F4 F5 F6 F7 F8 F9 F10 F11 F12 F13 F14 F15<br>13.82.88 |       | PCG Dist=8991                                          | Rel=13        | 3.02.00    | 06/19        | /2013       | PCW 0         | 03 <b>S</b> ¥  | C:\DEV          | SYS C             | :\SECO         | ND          | N.  | VHITE |     |        | <u>_ 8 ×</u> |
|----------------------------------------------------------------------------------------------------|-------|--------------------------------------------------------|---------------|------------|--------------|-------------|---------------|----------------|-----------------|-------------------|----------------|-------------|-----|-------|-----|--------|--------------|
| Code :          Description:                                                                                                    |       |                                                        |               |            |              | CP I<br>Up  | DESCR<br>date | IPTIC<br>Certi | IN COD<br>Ficat | E MAI<br>e Typ    | NTENA<br>e Cod | INCE<br>les |     |       |     |        | CPICM15A     |
| ENTER to Continue F16 = EXIT<br>™™ F1 F2 F3 F4 F5 F6 F7 F8 F9 F10 F11 F12 F13 F14 F15 13.02.00                                                                                |       |                                                        |               | Descr:     | Cod<br>iptio | e:<br>n:    |               |                |                 |                   |                |             |     |       |     |        |              |
| ENTER to Continue F16 = EXIT<br>F <sup>MTEN</sup> F1 F2 F3 F4 F5 F6 F7 F8 F9 F10 F11 F12 F13 F14 F15 13.02.00                                                                 |       |                                                        |               |            |              |             |               |                |                 |                   |                |             |     |       |     |        |              |
|                                                                                                    | ENTER | F1 F2                                                  | F3            | NTER<br>F4 | to Co<br>F5  | ntinu<br>F6 | e<br>F7       | F8             | F9              | <b>F16</b><br>F10 | = E<br>F11     | XIT<br>F12  | F13 | F14   | F15 |        | 13.02.00     |
|                                                                                                    |       | Enter th                                               | e des<br>Matt | cript      | tion         | code        | e in t        | the <b>(</b>   |                 | field             | d and          | d sel       | ect |       | (E) | nter). |              |
| Enter the description code in the <b>Code</b> field and select (Enter).                                                                                                    |       | Subject Matter codes may contain alphanumeric entries. |               |            |              |             |               |                |                 |                   |                |             |     |       |     |        |              |

| 🗐 Р | CG Dist | -8991 | Rel=1 | 3.02.00 | 06/19        | /2013      | PCW 0              | 03 SV | C:\DEV           | SYS C          | :\SECO          | ND          | Ň             | HITE  |     |        | _ & ×      |     |
|-----|---------|-------|-------|---------|--------------|------------|--------------------|-------|------------------|----------------|-----------------|-------------|---------------|-------|-----|--------|------------|-----|
|     |         |       |       |         |              | CP I<br>UI | DESCF<br>odate     | Certi | DN COD<br>Lficat | E MAI<br>e Typ | NTENA<br>De Coc | ANCE<br>les |               |       |     |        | CPICH15A   |     |
|     |         |       |       | Descr   | Cod<br>iptio | e:<br>n:   | 001<br><u>TEST</u> |       |                  |                |                 |             |               |       |     |        |            |     |
|     |         |       |       |         |              |            |                    |       |                  |                |                 |             |               |       |     |        |            |     |
|     |         |       |       |         |              |            |                    |       |                  |                |                 |             |               |       |     |        |            |     |
|     |         |       | E     | NTER    | to Ve        | rify       |                    |       | F16              | = R            | le-Ent          | ter Co      | de            |       |     |        |            |     |
|     | F1      | F2    | F3    | F4      | F5           | F6         | F7                 | F8    | F9               | F10            | F11             | F12         | F13           | F14   | F15 |        | 13.02.00   |     |
| F16 | F17     | F18   |       |         |              |            |                    |       |                  |                |                 | Help        |               |       |     |        |            |     |
|     | Act     | ion_  |       |         |              |            |                    |       |                  |                |                 |             |               |       |     |        |            |     |
|     | Mał     | ce th | e ap  | prop    | riate        | mo         | dific              | atior | ns in            | the <b>I</b>   | Desc            | ripti       | i <b>on</b> f | ïeld, | and | select | ENTER (Ent | er) |

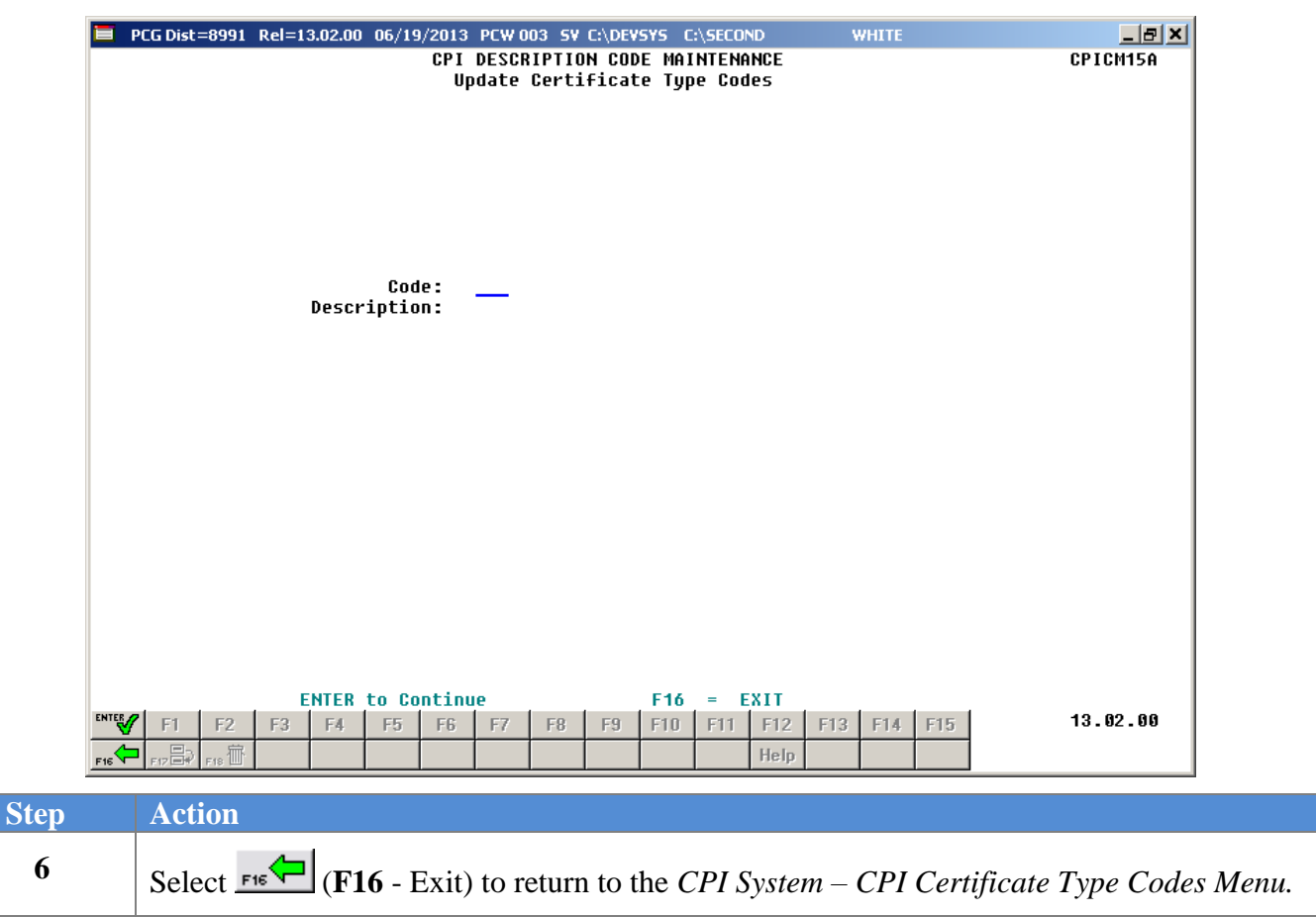

Master

|      | E PCG Dist=8991 Rel=13.02.00 06/19/2013 PCW 003 5V C:\DEVSY5 C:\SECOND WHITE      |                  |
|------|-----------------------------------------------------------------------------------|------------------|
|      | CPI System                                                                        | CPICP15X         |
|      | FREY CPI CEPTIFICATE Type Codes                                                   |                  |
|      | 1 Add Certificate Type Codes                                                      |                  |
|      | 2 Update Certificate Type Codes                                                   |                  |
|      | 3 Display Certificate Type Codes                                                  |                  |
|      | 4 Print All Description Codes                                                     |                  |
|      | 5 Delete Certificate Type Codes                                                   |                  |
|      | 6 Upload Certificate Type Codes                                                   |                  |
|      |                                                                                   |                  |
|      |                                                                                   |                  |
|      |                                                                                   |                  |
|      |                                                                                   |                  |
|      |                                                                                   |                  |
|      |                                                                                   |                  |
|      | Master User,                                                                      | 13.02.00         |
|      |                                                                                   |                  |
| Step | Action                                                                            |                  |
| -sp  |                                                                                   |                  |
| 7    | Select <b>F16</b> (F16 - Exit) to return to the <i>CPI Description Field Code</i> | s Menu, or selec |
|      | ( <b>Master</b> ) to return to the <i>Business Applications Master Menu</i> .     |                  |

## *Topic 3: Displaying a Description Code*

| PCG Dist=8991 Rel=17.04        | 4.00 02/02/2018 PCW 003 SV C:\DEVSYS C:\SECOND                                                                   | WHITE         |          |
|--------------------------------|----------------------------------------------------------------------------------------------------|---------------|----------|
|                                | Certified/Classified Personnel Inform                                                                            | nation System | CPIMENU  |
| FKey<br>                       | Master Menu                                                                                                    |               |          |
| 1 Dis<br>2 Dis<br>3 Dis        | play/Update Individual Employee Information<br>play/Update Third Party Contractors<br>play/Update Personnel Data |               |          |
| 5 CPI<br>7 CPI                 | Salary Schedule<br>Reporting Menu                                                                                |               |          |
| 9 Cre<br>11 CPI                | ate CPI Report & Transmission File<br>Assignment File Maintenance                                                |               |          |
| <u>13</u> Cer<br><u>15</u> CPI | lificate File Maintenance Menu<br>Description Code Menu                                                          |               |          |
| <u>31</u> CPI                  | Special Functions Menu                                                                                           |               |          |
| _20 File                       | Reorganization                                                                                                   |               |          |
| Master Userlist                | ENDR                                                                                                    |               | 17.04.00 |
| Action                         |                                                                                                    |               |          |
| Select 15 (F                   | 15 - CPI Description Code Menu                                                                                   | ).            |          |

| 🔲 PCG                             | Dist=8991 Rel=13.02.0                           | 00 06/19/2013 PCW 003 SV C:\DEVSYS C:\SECOND                                                                                                    | WHITE |          |
|-----------------------------------|-------------------------------------------------|----------------------------------------------------------------------------------------------------|-------|----------|
|                                   |                                                 | CPI System                                                                                                    |       | CPICP15X |
|                                   | FKey<br>                                        | CPI Description Codes                                                                                                    |       |          |
|                                   | <u> </u>                                        | cate Type Codes                                                                                                    |       |          |
|                                   | Job Co                                          | odes                                                                                                    |       |          |
|                                   | <u>3</u> Certific                               | cate Field Codes                                                                                                    |       |          |
|                                   | 4 Second                                        | dary Fund codes                                                                                                    |       |          |
|                                   | 7 Infield                                       | Status Codes                                                                                                    |       |          |
|                                   | 9 Subjec                                        | ct Matter Codes                                                                                                    |       |          |
|                                   | 10 Certific                                     | cate Level Codes                                                                                                    |       |          |
|                                   |                                                 |                                                                                                    |       |          |
|                                   |                                                 |                                                                                                    |       |          |
|                                   |                                                 |                                                                                                    |       |          |
|                                   |                                                 |                                                                                                    |       |          |
|                                   |                                                 |                                                                                                    |       |          |
|                                   |                                                 |                                                                                                    |       |          |
|                                   |                                                 |                                                                                                    |       |          |
| Master Us                         | serlist                                         | DR                                                                                                    |       | 13.02.00 |
| Master Us<br>F16                  | serlist PAY MONITOR MONITOR                     | DR 100 100 100 100 100 100 100 100 100 10                                                                                                    |       | 13.02.00 |
| Master Us<br>Fie D                | serlist PATER MONTOR MONTO<br>War Monton Monton | DR                                                                                                    |       | 13.02.00 |
| Master Us<br>Fie D<br>A<br>S      | seriust PARK MENN<br>Select the appro           | priate <b>Function key</b> :                                                                                                    |       | 13.02.00 |
| Master Us<br>Fie Tu               | اندز<br>کردtion<br>Select the appro             | priate <b>Function key</b> :<br><b>1 F1</b> – Certificate Type Codes                                                                                                    |       | 13.02.00 |
| Master Us<br>Fis D<br>D<br>A<br>S | Select the appro                                | Periode Function key:          1       F1 – Certificate Type Codes         2       F2 – Job Codes                                                                                                    |       | 13.02.00 |
| Master IIs<br>Fie D A<br>S        | Select the appro                                | priate <b>Function key</b> :<br><b>1 F1</b> – Certificate Type Codes<br><b>2 F2</b> – Job Codes<br><b>3 F3</b> – Certificate Field Codes                                                                                           |       | 13.02.00 |
| Master Us<br>Fie D A<br>S         | Select the appro                                | priate <b>Function key</b> :<br><b>1 F1</b> – Certificate Type Codes<br><b>2 F2</b> – Job Codes<br><b>3 F3</b> – Certificate Field Codes<br><b>4 F4</b> – Secondary Fund Codes                                                     |       | 13.02.00 |
| Master Us<br>rie 11<br>D<br>S     | Select the appro                                | Periode Function key:          1       F1 – Certificate Type Codes         2       F2 – Job Codes         3       F3 – Certificate Field Codes         4       F4 – Secondary Fund Codes         7       F7 – Infield Status Codes |       | 13.02.00 |
| Master IIs<br>Fie D A<br>S        | Select the appro                                | priate Function key:<br>1 F1 – Certificate Type Codes<br>2 F2 – Job Codes<br>3 F3 – Certificate Field Codes<br>4 F4 – Secondary Fund Codes<br>7 F7 – Infield Status Codes<br>9 F9 – Subject Matter Codes                           |       | 13.02.00 |

|     | PCG Dist=8991 Rel=13.02.00 06/19/2013 PCW 003 5V C:\ | DEVSYS C:\SECOND | WHITE | <u>_8×</u> |
|-----|------------------------------------------------------|------------------|-------|------------|
|     | CPI S                                                | ystem            |       | CPICP15X   |
|     | FKey CPI Certificat                                  | e Type Codes     |       |            |
|     | 1 Add Certificate Type Codes                         |                  |       |            |
|     | 2 Update Certificate Type Codes                      |                  |       |            |
|     | 3 Display Certificate Type Codes                     |                  |       |            |
|     | 4 Print All Description Codes                        |                  |       |            |
|     | 5 Delete Certificate Type Codes                      |                  |       |            |
|     | _6 Upload Certificate Type Codes                     |                  |       |            |
|     |                                                      |                  |       |            |
|     |                                                      |                  |       |            |
|     |                                                      |                  |       |            |
|     |                                                      |                  |       |            |
|     |                                                      |                  |       |            |
|     |                                                      |                  |       |            |
| Mas | ster Userlist                                        |                  |       | 13.02.00   |
| F16 |                                                      |                  |       |            |
|     | Action                                               |                  |       |            |
|     |                                                      |                  |       |            |

For *Step 2* - **F1** selections, the following screen displays:

| 🗎 PCG Dist=8991 Rel=13.02.00 | 06/19/2013 PCW 003 SV C:\DEVSYS C:\SECO<br>CPI DESCRIPTION CODE MENU<br>Display Certificate Type Co | ND WHITE        | _ 문 ×<br>CP I CM15C     |
|------------------------------|----------------------------------------------------------------------------------------------------|-----------------|-------------------------|
| Code                         | Description                                                                                         |                 |                         |
|                              |                                                                                                    |                 |                         |
|                              |                                                                                                    |                 |                         |
|                              |                                                                                                    |                 |                         |
|                              |                                                                                                    |                 |                         |
|                              |                                                                                                    |                 |                         |
|                              |                                                                                                    |                 |                         |
|                              |                                                                                                    |                 |                         |
|                              |                                                                                                    |                 |                         |
|                              |                                                                                                    |                 |                         |
|                              |                                                                                                    |                 |                         |
|                              |                                                                                                    |                 |                         |
|                              |                                                                                                    |                 |                         |
| ENTER = Display F16          | = EXIT                                                                                              | F12 = Search By | Description<br>12.02.00 |
|                              |                                                                                                    |                 |                         |

| Step | Action                                                                                                    |
|------|----------------------------------------------------------------------------------------------------|
| 4    | Enter the code in the Code field, and select Enter.                                                                                                    |
|      | <b><u>To Search by Description</u></b> : If the Description Code is unknown, press <b>F12</b> (Search by Description). The entries will display in order by the description field. On the <i>Display Codes</i> screen, select <b>F11</b> (Next) until the correct record displays.                                                                        |
|      | <b><u>To Search by Code</u></b> : When displaying entries in order by the description field, select <b>F12</b> (Search by Code) to search by Description Code. The entries will display in order by the Description Code field. Select <b>F11</b> (Next) until the correct record displays. <i>Subject Matter codes may contain alphanumeric entries.</i> |

| 🔲 PCG Dist=8991 | Rel=13.02.00     | 06/19/2013 PCW 003 SV C:\DEVSYS C:\SECOND                  | WHITE             | _ & ×              |
|-----------------|------------------|------------------------------------------------------------|-------------------|--------------------|
|                 |                  | CPI DESCRIPTION CODE MENU<br>Display Certificate Type Code |                   | CPICM15C           |
|                 | Code             | Description                                                |                   |                    |
|                 | <u>B</u>         | PROVISIONAL                                                |                   |                    |
|                 | D<br>G           | leacher<br>Librarian Level 5                               |                   |                    |
|                 | Ĵ                | Adjunct License                                            |                   |                    |
|                 | L                | LEADERSHIP                                                 |                   |                    |
|                 | P                | PERMIT                                                     |                   |                    |
|                 | S<br>T           | TEACHING                                                   |                   |                    |
|                 | ů .              | TECHNICAL SPECIALIST                                       |                   |                    |
|                 | AS               | Administration & Supervision                               |                   |                    |
|                 |                  |                                                            |                   |                    |
| F11 = NEXT      | F16 = EXI        | T F12 -                                                    | = Search By Desci | iption<br>12.02.00 |
| Action          |                  |                                                            |                   |                    |
| Select F        | <b>16</b> (Exit) | to return to the CPI System - Certific                     | cate Type Cod     | es Menu.           |

| 🔲 РСС  | 5 Dist=8991                            | Rel=13.02.00    | 06/19/2013 PCW 003 9   | V C:\DEVSYS | C:\SECOND | ) w       | HITE     | <u>_8×</u>        |
|--------|----------------------------------------|-----------------|------------------------|-------------|-----------|-----------|----------|-------------------|
|        |                                        |                 | CI                     | PI System   |           |           |          | CPICP15X          |
|        | FKey<br>                               |                 | CPI Certif:            | icate Type  | Codes     |           |          |                   |
|        | 1                                      | Add             | Certificate Type Codes |             |           |           |          |                   |
|        | 2                                      | Update          | Certificate Type Code  | S           |           |           |          |                   |
|        | 3                                      | Display         | Certificate Type Code  | S           |           |           |          |                   |
|        | 4                                      | Print /         | All Description Codes  |             |           |           |          |                   |
|        | 5                                      | Delete          | Certificate Type Codes | ;           |           |           |          |                   |
|        | 6                                      | Upload          | Certificate Type Code  | s           |           |           |          |                   |
|        |                                        |                 |                        |             |           |           |          |                   |
|        |                                        |                 |                        |             |           |           |          |                   |
|        |                                        |                 |                        |             |           |           |          |                   |
|        |                                        |                 |                        |             |           |           |          |                   |
|        |                                        |                 |                        |             |           |           |          |                   |
|        |                                        |                 |                        |             |           |           |          |                   |
| Master | <sup>User</sup> list<br>Nuezza Wordzza | PAY VEND        |                        |             |           |           |          | 13.02.00          |
| F16 1  |                                        | MONITOR MONITOR |                        |             |           |           |          | 1                 |
| l      | Action                                 |                 |                        |             |           |           |          |                   |
|        | Select 🗗                               | ₁₅ <b>←</b> (F1 | 6 - Exit) to retu      | rn to the   | CPI D     | escriptic | on Field | Codes Menu, or se |
| (      | Master                                 | ) to retur      | m to the Busines       | s Applic    | ations I  | Master N  | Лепи.    |                   |

## **Topic 4: Printing Description Codes**

| PCG Dist=8991                                 | Rel=17.04.00 02/02/2018 PCW 003 SV C:\DEVSY                                                                            | S C:\SECOND      | WHITE  | - 0 ×    |
|-----------------------------------------------|----------------------------------------------------------------------------------------------------|------------------|--------|----------|
|                                               | Certified/Classified Perso                                                                                             | nnel Information | System | CPIMENU  |
| FKe                                           | y Master                                                                                                    | Menu             |        |          |
| 1<br>2<br>3                                   | ] Display/Update Individual Employee In<br>] Display/Update Third Party Contractors<br>] Display/Update Personnel Data | formation        |        |          |
| 5                                             | 」 CPI Salary Schedule<br>」 CPI Reporting Menu                                                                          |                  |        |          |
| 9<br>11                                       | ] Create CPI Report & Transmission File<br>] CPI Assignment File Maintenance                                           |                  |        |          |
| 13<br>15                                      | 」 Certificate File Maintenance Menu<br>」 CPI Description Code Menu                                                     |                  |        |          |
| 31                                            | CPI Special Functions Menu                                                                                             |                  |        |          |
| 20                                            | File Reorganization                                                                                                    |                  |        |          |
|                                               |                                                                                                    |                  |        |          |
|                                               |                                                                                                    |                  |        |          |
|                                               |                                                                                                    |                  |        |          |
| Master <sup>User</sup> list<br>F15 10 10 Word | PAY WEND<br>HONTOR                                                                                                    |                  |        | 17.04.00 |
| Action                                        |                                                                                                    |                  |        |          |
| Select                                        | <b>15</b> ( <b>F15</b> - CPI Description Co                                                                            | de Menu).        |        |          |

| PCG DISC-                                        | =8991 Rel=13.02.00 06/1                                                                                                    | 9/2013 PCW 003 SV C:\DEVSYS C:\SECOND WH                                                                                                    | ITE | _ 8 ×    |
|--------------------------------------------------|----------------------------------------------------------------------------------------------------|----------------------------------------------------------------------------------------------------|-----|----------|
|                                                  |                                                                                                    | CPI System                                                                                                    |     | CPICP15X |
|                                                  | FKey<br>                                                                                                    | CPI Description Codes                                                                                                    |     |          |
|                                                  | 1 Certificate Ty                                                                                                    | pe Codes                                                                                                    |     |          |
|                                                  | 2 Job Codes                                                                                                    |                                                                                                    |     |          |
|                                                  | 3 Certificate Fie                                                                                                    | eld Codes                                                                                                    |     |          |
|                                                  | 4 Secondary Fu                                                                                                    | und codes                                                                                                    |     |          |
|                                                  | 7 Infield Status                                                                                                    | Codes                                                                                                    |     |          |
|                                                  | 9 Subject Matte                                                                                                    | r Codes                                                                                                    |     |          |
|                                                  | 10 Certificate Lev                                                                                                    | vel Codes                                                                                                    |     |          |
|                                                  |                                                                                                    |                                                                                                    |     |          |
|                                                  |                                                                                                    |                                                                                                    |     |          |
|                                                  |                                                                                                    |                                                                                                    |     |          |
|                                                  |                                                                                                    |                                                                                                    |     |          |
|                                                  |                                                                                                    |                                                                                                    |     | 10 00 00 |
|                                                  |                                                                                                    |                                                                                                    |     | 10.02.00 |
| Master <sup>User</sup> list<br>F16 P             | Words PAY MEND<br>MONITOR                                                                                                    |                                                                                                    |     |          |
| Master Userlist                                  | Words PAY VEND                                                                                                    |                                                                                                    |     |          |
| Master User <sub>list</sub>                      |                                                                                                    | e Function key:                                                                                                    |     |          |
| Master User <sub>list</sub><br>rs ← IP →<br>Sele | The appropriate                                                                                                    | e Function key:                                                                                                    |     |          |
| Master Userlist<br>res Ites<br>Sele              | ton<br>tot the appropriate<br>1<br>2                                                                                                    | e Function key:<br>F1 – Certificate Type Codes<br>F2 – Job Codes                                                                                                    |     |          |
| Master Userlist<br>Fre IPS                       | ton                                                                                                    | e Function key:<br>F1 – Certificate Type Codes<br>F2 – Job Codes<br>F3 – Certificate Field Codes                                                                                      |     |          |
| Master User <sub>list</sub>                      | ion<br>ict the appropriate<br>2<br>3<br>4                                                                                                    | e Function key:<br>F1 – Certificate Type Codes<br>F2 – Job Codes<br>F3 – Certificate Field Codes<br>F4 – Secondary Fund Codes                                                         |     |          |
| Master Userlist<br>Fre USE<br>Sele               | Vor PAY HEND                                                                                                    | e Function key:<br>F1 – Certificate Type Codes<br>F2 – Job Codes<br>F3 – Certificate Field Codes<br>F4 – Secondary Fund Codes<br>F7 – Infield Status Codes                            |     |          |
| Acti                                             | The appropriate of the appropriate of the appropria | e Function key:<br>F1 – Certificate Type Codes<br>F2 – Job Codes<br>F3 – Certificate Field Codes<br>F4 – Secondary Fund Codes<br>F7 – Infield Status Codes<br>F9 Subject Matter Codes |     |          |

| -    |                                                                                                    |                  |
|------|----------------------------------------------------------------------------------------------------|------------------|
|      | PCG Dist=8991 Rel=13.02.00 06/19/2013 PCW 003 SV C:\DEVSYS C:\SECOND WHITE     CPI Sustem     CPI Sustem |                  |
|      | FKeu CPI Certificate Tune Codes                                                                          | 101 155          |
|      |                                                                                                    |                  |
|      |                                                                                                    |                  |
|      | 2 Update Certificate Type Codes                                                                          |                  |
|      | 3 Display Certificate Type Codes                                                                         |                  |
|      | 4 Print All Description Codes                                                                            |                  |
|      | 5 Delete Certificate Type Codes                                                                          |                  |
|      | 6 Upload Certificate Type Codes                                                                          |                  |
|      |                                                                                                    |                  |
|      |                                                                                                    |                  |
|      |                                                                                                    |                  |
|      |                                                                                                    |                  |
|      |                                                                                                    |                  |
|      |                                                                                                    |                  |
|      |                                                                                                    | 3 82 88          |
|      |                                                                                                    |                  |
| Step | Action                                                                                                   |                  |
| 3    | Salast 4 (E4 Print All Description Codes)                                                                |                  |
| 5    | Select (F4 - Finit An Description Codes).                                                                |                  |
|      | The CPI System – CPI Certificate Type Codes Menu redisplays.                                             |                  |
| 4    | To print the report via the Uqueue Print Manager. Select 🕮 (Uqu                                          | ielle)           |
|      |                                                                                                    | icuc).           |
|      | To print the report via Microsoft® Word: Select (MS WORD)                                                |                  |
|      | Follow the instructions provided in the <i>Technical System Operations C</i>                             | <u>Guide</u> , U |
|      | Procedures, Creating the Microsoft®-PCGenesis QWORD Macro for Rep                                        | ort Prin         |
|      | the macro necessary to use the feature where appropriate                                                 |                  |
| 5    | Salaat sister (F16 Exit) to notion to the CDI Sustain CDI D                                              |                  |
|      | Select <b>FIG</b> - EXIL) to return to the CPT System - CPT Description F                                | iela Coa         |
|      |                                                                                                    |                  |

For *Step 2* - **F1** selections, the following screen displays:

## 4.1. CPI Description File - (Certificate Type Codes) Report - Example

| ODE-TD | CODE | DESCRIPTION                    |  |
|--------|------|--------------------------------|--|
| 005-10 | CODE | DESCRIPTION                    |  |
| 01     | в    | PROVISIONAL                    |  |
| 01     | D    | Teacher                        |  |
| 01     | G    | Librarian Level 5              |  |
| 01     | J    | Adjunct License                |  |
| 01     | L    | LEADERSHIP                     |  |
| 01     | P    | PERMIT                         |  |
| 01     | S    | SERVICE                        |  |
| 01     | т    | TEACHING                       |  |
| 01     | v    | TECHNICAL SPECIALIST           |  |
| 01     | AS   | Administration & Supervision   |  |
| 01     | AT   | Advanced Degree Alternative Ce |  |
| 01     | BL   | PROVISIONAL L                  |  |
| 01     | BS   | PROVISIONAL S                  |  |
| 01     | BT   | PROVISIONAL T                  |  |
| 01     | BV   | Provisional                    |  |
| 01     | CL   | CONDITIONAL LEADERSHIP         |  |
| 01     | CS   | CONDITIONAL SERVICE            |  |
| 01     | CT   | CONDITIONAL TEACHER            |  |
| 01     | DA   | Life                           |  |
| 01     | DD   | Life                           |  |
| 01     | DL   | LIFE L                         |  |
| 01     | DP   | Life - Permit                  |  |
| 01     | DS   | LIFE S                         |  |
| 01     | DT   | LIFE T                         |  |
| 01     | ES   | EMERGENCY S                    |  |
| 01     | ET   | EMERGENCY T                    |  |

# Topic 5: Deleting a Description Code

| Step | Action                                                                                                    |
|------|----------------------------------------------------------------------------------------------------|
| 1    | Refer to the <u>Certified/Classified Personnel Information (CPI) System Operations Guide</u> ,<br>Section A: Displaying/Updating Individual Employee Information for the instructions to<br>remove the Description Code from the employees' CPI record. |

|                             | Certified/Classified Personnel Information System                                                                         | CPIMENU  |  |  |
|-----------------------------|----------------------------------------------------------------------------------------------------|----------|--|--|
| FKey                        | Master Menu                                                                                                    |          |  |  |
| 1<br>2<br>3                 | Display/Update Individual Employee Information<br>Display/Update Third Party Contractors<br>Display/Update Personnel Data |          |  |  |
| 5                           | CPI Salary Schedule<br>CPI Reporting Menu                                                                                 |          |  |  |
| 9<br>11                     | Create CPI Report & Transmission File<br>CPI Assignment File Maintenance                                                  |          |  |  |
| 13<br>15                    | Certificate File Maintenance Menu<br>CPI Description Code Menu                                                            |          |  |  |
| 31                          | 31 CPI Special Functions Menu                                                                                             |          |  |  |
| 20                          | File Reorganization                                                                                                    |          |  |  |
|                             |                                                                                                    |          |  |  |
|                             |                                                                                                    |          |  |  |
| Master <sup>User</sup> list |                                                                                                    | 17.04.00 |  |  |
| F16 🗭 🖓 🖓 Vorda             |                                                                                                    |          |  |  |
| Action                      |                                                                                                    |          |  |  |
| Select 1                    | 5 (F15 - CPI Description Code Menu).                                                                                      |          |  |  |

| PCG                  | Dist=8991 Rel=13.02.0                                                                                                    | 00 06/19/2013 PCW 003 SV C:\DEVSYS C:\SECOND                                                                                                    | WHITE            |          |  |  |
|----------------------|----------------------------------------------------------------------------------------------------|----------------------------------------------------------------------------------------------------|------------------|----------|--|--|
|                      |                                                                                                    | CPI System                                                                                                    |                  | CPICP15X |  |  |
|                      | FKey<br>                                                                                                    | CPI Description Codes                                                                                                    |                  |          |  |  |
|                      | <u>1</u> Certific                                                                                                    | cate Type Codes                                                                                                    |                  |          |  |  |
|                      | 2 Job Codes                                                                                                    |                                                                                                    |                  |          |  |  |
|                      | 3 Certificate Field Codes                                                                                                    |                                                                                                    |                  |          |  |  |
|                      | 4 Secondary Fund codes                                                                                                    |                                                                                                    |                  |          |  |  |
|                      | 7 Infield                                                                                                    | Status Codes                                                                                                    |                  |          |  |  |
|                      | 9 Subjec                                                                                                    | ct Matter Codes                                                                                                    |                  |          |  |  |
|                      | 10 Certific                                                                                                    | cate Level Codes                                                                                                    |                  |          |  |  |
|                      |                                                                                                    |                                                                                                    |                  |          |  |  |
|                      |                                                                                                    |                                                                                                    |                  |          |  |  |
|                      |                                                                                                    |                                                                                                    |                  |          |  |  |
|                      |                                                                                                    |                                                                                                    |                  |          |  |  |
|                      |                                                                                                    |                                                                                                    |                  |          |  |  |
|                      |                                                                                                    |                                                                                                    |                  |          |  |  |
|                      |                                                                                                    |                                                                                                    |                  |          |  |  |
| Master Us            | serlist                                                                                                    |                                                                                                    |                  | 13.02.00 |  |  |
| Master Us<br>Fie D   | ser <sub>list</sub> <b>vor PAY</b>                                                                                                    | ID 06 00 00 00 00 00 00 00 00 00 00 00 00                                                                                                    |                  | 13.02.00 |  |  |
| Master Us<br>F16 T   | setlist<br>ING MONITOR MONITOR<br>Action                                                                                                    |                                                                                                    |                  | 13.02.00 |  |  |
| Master IIs<br>ric 11 | Setuat Month Month | ppriate <b>Function key</b> :                                                                                                    |                  | 13.02.00 |  |  |
| Master II<br>F16 T   | Serlist                                                                                                    | ppriate <b>Function key</b> :<br><b>1 F1</b> – Certificate Type Code                                                                                                    | s                | 13.02.00 |  |  |
| Master Us<br>ret D   | Select the appro                                                                                                    | ppriate <b>Function key</b> :<br><b>1 F1</b> – Certificate Type Code<br><b>2 F2</b> – Job Codes                                                                                                    | s                | 13.02.00 |  |  |
| Master Us<br>Fie D A | Settian                                                                                                    | <pre>ppriate Function key:<br/>1 F1 – Certificate Type Code<br/>2 F2 – Job Codes<br/>3 F3 – Certificate Field Code</pre>                                                                                                    | s<br>S           | 13.02.00 |  |  |
| Master Us<br>ric 1   | Select the appro                                                                                                    | ppriate <b>Function key</b> :<br><b>1 F1</b> – Certificate Type Code<br><b>2 F2</b> – Job Codes<br><b>3 F3</b> – Certificate Field Code<br><b>4 F4</b> – Secondary Fund Code                                                                             | s<br>s<br>s<br>s | 13.02.00 |  |  |
| Master Us<br>ric 1   | Select the appro                                                                                                    | ppriate <b>Function key</b> :<br><b>1 F1</b> – Certificate Type Code<br><b>2 F2</b> – Job Codes<br><b>3 F3</b> – Certificate Field Code<br><b>4 F4</b> – Secondary Fund Code<br><b>7 F7</b> – Infield Status Codes                                       | s<br>s<br>s<br>s | 13.02.00 |  |  |
| Master Us<br>ric 1   | Select the appro                                                                                                    | ppriate <b>Function key</b> :<br><b>1 F1</b> – Certificate Type Code<br><b>2 F2</b> – Job Codes<br><b>3 F3</b> – Certificate Field Code<br><b>4 F4</b> – Secondary Fund Code<br><b>7 F7</b> – Infield Status Codes<br><b>9 F9</b> – Subject Matter Codes | S<br>S<br>S<br>S | 13.02.00 |  |  |

|    | PCG Dist=8991 Rel=13.02.00 06/19/2013 PCW 003 5V C:\DEVSYS C:\SECOND WHITE | _ 8 ×    |
|----|----------------------------------------------------------------------------|----------|
|    | CPI System                                                                 | CPICP15X |
|    | FKey CPI Certificate Type Codes                                            |          |
|    | Add Certificate Type Codes                                                 |          |
|    | 2 Update Certificate Type Codes                                            |          |
|    | 3 Display Certificate Type Codes                                           |          |
|    | 4 Print All Description Codes                                              |          |
|    | 5 Delete Certificate Type Codes                                            |          |
|    | 6 Upload Certificate Type Codes                                            |          |
|    |                                                                            |          |
|    |                                                                            |          |
|    |                                                                            |          |
|    |                                                                            |          |
|    |                                                                            |          |
|    |                                                                            |          |
|    | Master Userlist                                                            | 13.02.00 |
|    |                                                                            |          |
|    |                                                                            |          |
| ep | Action                                                                     |          |

For *Step 3* - **F1** selections, the following screen displays:

| PCG Dist=8991 Rel=13.02.00 06/19/2013 PCW 003 SV C:\DEVSYS C:\SECOND WHITE<br>CPI DESCRIPTION CODE MENU<br>Delete Certificate Type Codes      | _ 문 ×<br>CPICM15B |
|----------------------------------------------------------------------------------------------------|-------------------|
|                                                                                                    |                   |
| Code:<br>Description:                                                                                                    |                   |
|                                                                                                    |                   |
| ENTER = Display Description PF16 = EXIT                                                                                                    | 12.02.00          |
| Action                                                                                                    |                   |
| Enter the description code in the <b>Code</b> field, and select <b>Enter</b> . <i>Subject Matter codes may contain alphanumeric entries</i> . |                   |

| 🔲 PCG Dist=89    | 91 Rel=13.02.00 06/19/2013 PCW 003 SV C:\DEVSYS                                    | C:\SECOND WHITE                                         |                                 |
|------------------|------------------------------------------------------------------------------------|---------------------------------------------------------|---------------------------------|
| _                | CPI DESCRIPTION COU<br>Delete Certificate 1<br>Code: 001                           | DE MENU<br>ſype Codes                                   | CPICM15B                        |
|                  | Description: TEST                                                                  |                                                         |                                 |
| 1                | F <mark>1 = To Delete Code &amp; Description</mark><br>ENTER = Bypass Deletion PF1 | 16 = EXIT                                               | 12.02.00                        |
| Actio            | n                                                                                  |                                                         |                                 |
| Verify<br>If the | the information is correct, and select information is incorrect, select Enter      | ect <b>F1</b> (To Delete Cod<br>er to exit the procedur | e & Description).<br><i>e</i> . |

|   |                                         | 13 PCW 003 ST C:\DETSTS C:\SECURD                          | WHITE | 그러스      |
|---|-----------------------------------------|------------------------------------------------------------|-------|----------|
|   |                                         | CPI DESCRIPTION CODE MENU<br>Delete Certificate Type Codes |       | CPICM15B |
|   |                                         |                                                            |       |          |
|   |                                         |                                                            |       |          |
|   |                                         |                                                            |       |          |
|   |                                         |                                                            |       |          |
|   |                                         |                                                            |       |          |
|   | Code :                                  | 001<br>7507                                                |       |          |
|   | Description:                            | IESI                                                       |       |          |
|   |                                         |                                                            |       |          |
|   |                                         |                                                            |       |          |
|   |                                         |                                                            |       |          |
|   |                                         |                                                            |       |          |
|   |                                         |                                                            |       |          |
|   |                                         |                                                            |       |          |
|   |                                         |                                                            |       |          |
|   |                                         |                                                            |       |          |
|   |                                         |                                                            |       |          |
|   | Dunge 500 to Confirm Dalation           |                                                            |       |          |
|   | Press F28 to Confirm Deletion           | F16 to Continue                                            |       |          |
| • | Press F28 to Confirm Deletion           | F16 to Continue                                            |       | 12.02.00 |
| 1 | Press F28 to Confirm Deletion           | F16 to Continue                                            |       | 12.02.00 |
| , | Press F28 to Confirm Deletion<br>Action | F16 to Continue                                            |       | 12.02.00 |

| <b>PCG Dist=8991</b> | Rel=13.02.00 06/19/2013 PCW 003 SV C:\DEVSYS C:\SECOND<br>CPI DESCRIPTION CODE MENU<br>Delete Certificate Type Codes<br>Code:<br>Description: | WHITE EN X                                 |
|----------------------|----------------------------------------------------------------------------------------------------|--------------------------------------------|
|                      |                                                                                                    |                                            |
|                      | ENTER = Display Description PF16 = EXIT                                                                                                    | 12.02.00                                   |
| p Action             |                                                                                                    |                                            |
| For add              | litional Description code entries: Repeat this                                                                                                | procedure beginning at Step                |
| If there             | are no additional Description code entries:                                                                                                   | Select <b>F16</b> (Exit) to the <i>CPI</i> |

CPI Certificate Type Codes Menu.

| 🔲 🛛 PCG D    | )ist=8991 Rel=13.0 | 02.00 06/19/2013 PCW 003 5V C:\DEVSYS | C:\SECOND     | WHITE            | _ 8 ×         |
|--------------|--------------------|---------------------------------------|---------------|------------------|---------------|
|              |                    | CPI System                            |               |                  | CPICP15X      |
|              | FKey<br>           | CPI Certificate Type                  | Codes         |                  |               |
|              | <u>1</u> Add       | I Certificate Type Codes              |               |                  |               |
|              | 2 Upo              | date Certificate Type Codes           |               |                  |               |
|              | <u>3</u> Dis       | play Certificate Type Codes           |               |                  |               |
|              | _4 Prir            | nt All Description Codes              |               |                  |               |
|              | <u>5</u> Del       | ete Certificate Type Codes            |               |                  |               |
|              | <u>6</u> Upl       | oad Certificate Type Codes            |               |                  |               |
|              |                    |                                       |               |                  |               |
|              |                    |                                       |               |                  |               |
|              |                    |                                       |               |                  |               |
|              |                    |                                       |               |                  |               |
|              |                    |                                       |               |                  |               |
| Marakan User | h.                 |                                       |               |                  | 13.02.00      |
| F16          | S Word PAY MONITOR | /END<br>ONITIOR                       |               |                  |               |
| A            | ction              |                                       |               |                  |               |
| 0            |                    |                                       | CDIG          |                  |               |
| Se           |                    | ( <b>F10</b> - Exit) to return to the | CPI System    | - CPI Descriptio | n Field Codes |
| se           |                    | (Master) to return to the <i>Bu</i>   | siness Applic | cations Master M | enu.          |

## *Topic 6: Uploading Description Codes*

# **Procedure A:** View/Download Code Tables from the GaDOE Data Collections Website

| Step | Action                                                                            |
|------|-----------------------------------------------------------------------------------|
| 1    | From the GaDOE website, go to Data Collections Documentation link as shown below: |
|      | https://www.gadoe.org/Pages/Home.aspx                                             |

| aeneral Information                  | FY2021 Data Collections and Reporting                                                                                                    |                                                                                                    |
|--------------------------------------|----------------------------------------------------------------------------------------------------|----------------------------------------------------------------------------------------------------|
| Data Collections Documentation       |                                                                                                    |                                                                                                    |
| ata Collections Overview             |                                                                                                    | Contact Information                                                                                                    |
| aDOE Guidelines for Extracting Names | Data Collection Documentation                                                                                                    |                                                                                                    |
| Records Retention                    | Certified/Classified Personnel Information (CPI)                                                                                                    | Nicholas L. Handville                                                                                                    |
| ichool Count by Type                 | <ul> <li>Data Collection Survey</li> <li>End of Pathway Assessment (EOPA)</li> <li>Free/Reduced Price Meal Eligibility</li> <li>Full-Time Equivalent (FTE)</li> <li>GUIDE (Georgia Unique Identifier for Education)</li> </ul> | Director of Data Collections, Analysis,<br>and Reporting Technology Services<br>Phone: (678) 551-4617<br>nhandville@doe.k12.ga.us<br>https://www.gadoe.org |
|                                      | <ul><li>Pre-ID Labels</li><li>Private School</li><li>Student Class</li></ul>                                                                                                    | Technology Management Customer<br>Support Center (Helpdesk)<br>Georgia Department of Education                                                             |
|                                      | <ul> <li>Student Record</li> </ul>                                                                                                    | Fibile. (600) 663-1011                                                                                                    |
|                                      | <ul> <li>'New Coordinator' Documentation</li> </ul>                                                                                                    |                                                                                                    |
|                                      | <ul> <li>Presentations, Webinars, and Miscellaneous Documentation</li> </ul>                                                                                                    |                                                                                                    |
|                                      | <ul> <li>FY2021 Summary of Transmission Dates</li> </ul>                                                                                                    |                                                                                                    |

| Step | Action                                                                                                    |
|------|----------------------------------------------------------------------------------------------------|
| 2    | Follow the link to Certified/Classified Personnel Information (CPI).                                                                                                    |
| 3    | On the page that is displayed, verify the page heading as <i>FYccyy CPI Resources</i> (where ' <i>ccyy</i> ' represents the current fiscal year).<br>Select the link to <i>View/Download Code Tables</i> . |

| + https://app3.doe.k12.ga.us/ows-bin/owa/cpi_pack_code           | menu.entry_form                                      |         |                         |
|------------------------------------------------------------------|------------------------------------------------------|---------|-------------------------|
| 😨 Georgia Department of Educati 🔃 Data Collections and Reporting | 😢 FY2018 CPI Resources 🔰 GADOE - Office of Technol 🗴 |         |                         |
| File Edit View Favorites Tools Help                              |                                                      |         |                         |
|                                                                  |                                                      |         |                         |
|                                                                  |                                                      |         |                         |
|                                                                  |                                                      |         |                         |
|                                                                  | Georgia Department of Ed                             | lucatio | n                       |
|                                                                  | Richard Woods                                        |         |                         |
|                                                                  | State Superintendent of Schoo                        | ls      |                         |
|                                                                  | CPI Code Menu                                        |         |                         |
| Data Collection System                                           |                                                      |         |                         |
|                                                                  | Office of Technology Services                        |         |                         |
|                                                                  |                                                      | ര       | Subject Matter Codes    |
|                                                                  | Certificate Type Codes                               | G       | Certificate Field Codes |
|                                                                  | Secondary Fund Codes                                 | G       | Termination Codes       |
|                                                                  |                                                      |         |                         |
|                                                                  |                                                      |         |                         |

| Step | Action                                                                                                  |  |
|------|----------------------------------------------------------------------------------------------------|--|
| 4    | Select the appropriate code table:                                                                      |  |
|      | Job Codes                                                                                               |  |
|      | Certificate Type Codes                                                                                  |  |
|      | Secondary Fund Codes                                                                                    |  |
|      | Subject Matter Codes                                                                                    |  |
|      | Certificate Field Codes                                                                                 |  |
|      | <u><b>NOTE</b></u> : The Termination Code table does <u>not</u> support an upload feature in PCGenesis. |  |
| 5    | From the code table display screen, select the <b>Download Codes</b> function.                          |  |

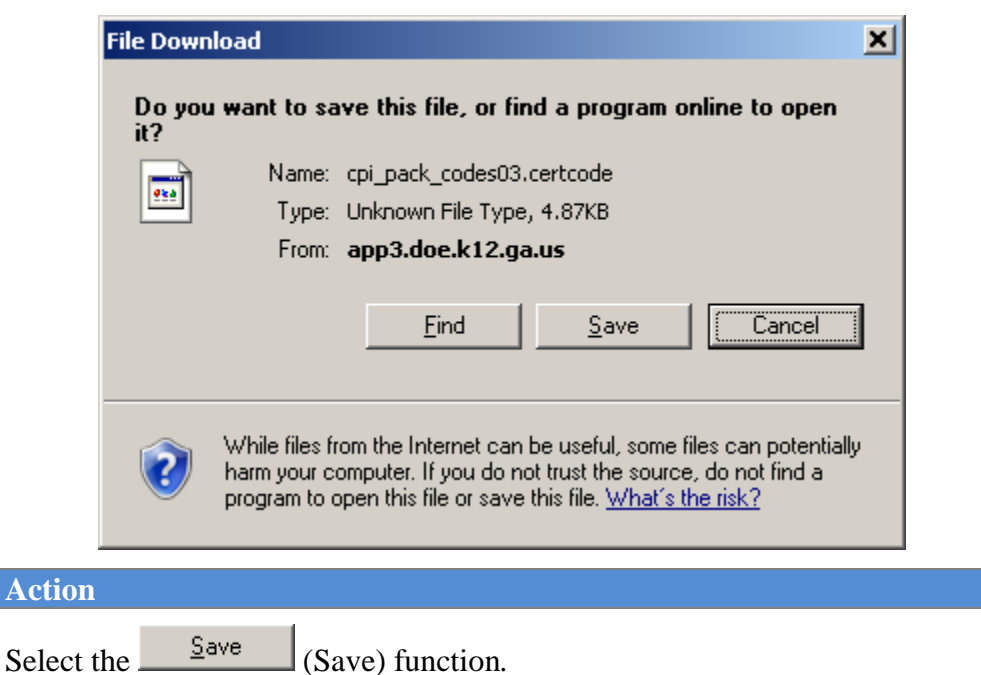

The following screen is displayed:

Select the

Step 6

| Save As                                                                                           | ×                           |
|---------------------------------------------------------------------------------------------------|-----------------------------|
| Computer ► Windows7_OS (C:) ► PCG                                                                 | ✓ 4y Search PCG             |
| Organize 🔻 New folder                                                                             | !≡ ▾ 🔞                      |
| etc Name                                                                                          | Date modified Type          |
| EXPORT<br>EXPORT<br>GENWRK<br>GROSSDAT<br>Intel<br>JOURNAL ENTRIES<br>KIX<br>mfg<br>New_Hires_CWJ | No items match your search. |
| PCG PCG                                                                                           |                             |
| File name:       cpi_pack_codes03.certcode         Save as type:       CERTCODE File (*.certcode) |                             |
| ) Hide Folders                                                                                    | <u>Save</u> Cancel          |

| Step | Action                                                                                                  |                                                                                 |  |  |  |
|------|----------------------------------------------------------------------------------------------------|---------------------------------------------------------------------------------|--|--|--|
| 7    | Within the <b>Save in:</b> field, select <b>C:\PCG</b> as the location to which the file will be saved. |                                                                                 |  |  |  |
| 8    | Change the <b>File name</b> to the following:                                                           |                                                                                 |  |  |  |
|      | For Job Codes:                                                                                          | For Job Codes: Change cpi_pack_codes01.jobcodes to cpi_pack_codes01jobcodes.csv |  |  |  |
|      | For Subject<br>Matter Codes:                                                                            | Change cpi_pack_codes02.subcodes to cpi_pack_codes02subcodes.csv                |  |  |  |
|      | For Certificate<br>Type Codes:                                                                          | Change <b>cpi_pack_codes03.certcode</b> to <b>cpi_pack_codes03certcode.csv</b>  |  |  |  |
|      | For Certificate<br>Field Codes:                                                                         | Change cpi_pack_codes04.fieldcode to cpi_pack_codes04fieldcode.csv              |  |  |  |
|      | For Secondary<br>Fund Codes:                                                                            | Change <b>cpi_pack_codes05.fundcode</b> to <b>cpi_pack_codes05fundcode.csv</b>  |  |  |  |

| 🛃 Save As             |                        |               |                     |               | ×       |
|-----------------------|------------------------|---------------|---------------------|---------------|---------|
|                       | omputer 🕨 Windows7_    | OS (C:) 🕨 PCG | <b>▼ 4</b> 9        | Search PCG    | ٩       |
| Organize 🔻 Ne         | w folder               |               |                     |               | := • 🕡  |
| EXPORT                | •                      | Name          |                     | Date modified | Туре    |
| EXPORT1               |                        |               | No Secondado        |               |         |
| GENWRK                |                        |               | No items match your | search.       |         |
| GROSSDAT              |                        |               |                     |               |         |
| lintel                |                        |               |                     |               |         |
| JOURNAL EI            | NTRIES                 |               |                     |               |         |
| L KIX                 |                        |               |                     |               |         |
| 🃗 mfg                 |                        |               |                     |               |         |
| New_Hires_            | CWJ                    |               |                     |               |         |
| PCG                   |                        |               |                     |               |         |
| PCGIcon               |                        | 1             |                     |               |         |
| PCGNewEm              | plovee                 |               |                     |               |         |
| File <u>n</u> ame:    | cpi_pack_codes03certc  | ode.csv       |                     |               | -       |
| Save as <u>t</u> ype: | CERTCODE File (*.certc | ode)          |                     |               | <b></b> |
| Aide Folders          |                        |               |                     | Save          | Cancel  |

| Step | Action                                |
|------|---------------------------------------|
| 9    | Change the Save as Type to All Files. |

| etc EXPORT EXPORT EXPORT1                                                              | Name     SHDAUPDT_67912_20151208.txt                                                                                                    | Date modified<br>2/1/2016 10:01 AM                                                                                                    | Type                                                                                  |
|----------------------------------------------------------------------------------------|----------------------------------------------------------------------------------------------------|----------------------------------------------------------------------------------------------------|---------------------------------------------------------------------------------------|
| GENWRK<br>GROSSDAT<br>Intel<br>JOURNAL ENTRIES<br>KIX<br>Mfg<br>New_Hires_CWJ<br>PCG   | SHDAUPDT_67912_20151208.txt.bak<br>DEDUCTEXP.CSV<br>REVCHARTLOAD.CSV<br>BUDCHARTLOADDi.csv<br>BUDCHARTLOADDi.csv<br>BUDCHARTLOADDi.csv<br>DUDCHARTLOADD.CSV<br>DUDCHARTLOAD.CSV<br>LegacyLeaveImport.csv | 2/1/2016 9:55 AM<br>1/25/2016 10:27 AM<br>9/3/2015 2:08 PM<br>9/3/2015 8:39 AM<br>9/2/2015 3:01 PM<br>8/28/2015 11:27 AM<br>6/18/2015 3:23 PM<br>4/6/2015 8:26 AM | BAK File<br>Microso<br>Microso<br>Microso<br>Microso<br>Microso<br>Microso<br>Microso |
| PCGIcon File <u>n</u> ame: cpi_pack_codes0: Save as type: All Files (*.*) Hide Folders | ertcode.csv                                                                                                    | Save Car                                                                                                    |                                                                                       |

| Download complete                                 |       |
|---------------------------------------------------|-------|
| Download Complete                                 |       |
| cpi_pack_codes03.certcode from app3.doe.k12.ga.us |       |
| Downloaded: 4.87/R in 1 cer                       |       |
| Download to: C:\PCG\cpi_pack_codes03certcode.csv  |       |
| Transfer rate: 4.87KB/Sec                         |       |
| Close this dialog box when download completes     |       |
|                                                   |       |
| <u>O</u> pen Open <u>F</u> older                  | Close |

| Step | Action                                                                                                    |
|------|----------------------------------------------------------------------------------------------------|
| 11   | Note the location and name of the downloaded file.                                                                                                    |
|      | This File/Pathname of the download file will also be entered in Procedure B: Upload Description Codes to PCGenesis, Step 5.                                                                                                    |
| 12   | <b><u>NOTE</u></b> : Do <u>NOT</u> edit the download file using Microsoft Excel. Editing the download file using Microsoft Excel may cause some data fields to become corrupted. The download file may be reviewed by using the Notepad utility. |

## **Procedure B:** Upload Description Codes to PCGenesis

| Step | Action                                                                                                    |
|------|----------------------------------------------------------------------------------------------------|
| 1    | From the <i>Business Applications Master Menu</i> , select <b>4</b> ( <b>F4</b> - Certified/Classified Personnel Information System). |

| A           | PCG Dist=8991                                 | Rel=17.04.00                      | 02/02/2018                                  | PCW 003 9                                | SV C:\DEVSYS                       | C:\SECOND |          | WHITE  |              |
|-------------|-----------------------------------------------|-----------------------------------|---------------------------------------------|------------------------------------------|------------------------------------|-----------|----------|--------|--------------|
|             |                                               |                                   | Certified/                                  | Classifi                                 | ed Person                          | nel Infor | mation 3 | System | CPIMENU      |
|             | FKey<br>                                      | l                                 |                                             |                                          | Master M                           | enu       |          |        |              |
|             | 1<br>2<br>3                                   | Display<br>  Display<br>  Display | //Update Ind<br>//Update Thi<br>//Update Pe | lividual En<br>ird Party C<br>rsonnel Da | nployee Info<br>contractors<br>ata | ormation  |          |        |              |
|             | 5                                             | CPI Sa<br>  CPI Re                | ary Schedu<br>porting Men                   | le<br>u                                  |                                    |           |          |        |              |
|             | <u>9</u><br>11                                | Create<br>CPI As:                 | CPI Report &<br>signment Fil                | & Transmi<br>e Mainten                   | ssion File<br>ance                 |           |          |        |              |
|             | <u>13</u><br>15                               | Certific<br>CPI De                | ate File Mai<br>scription Co                | ntenance l<br>de Menu                    | Menu                               |           |          |        |              |
|             | <u>31</u><br>20                               | CPI Sp<br>  File Re               | ecial Functio<br>organization               | ons Menu<br>n                            |                                    |           |          |        |              |
|             |                                               |                                   |                                             |                                          |                                    |           |          |        |              |
| Mast<br>F16 | ter <sup>User</sup> list<br><b>D</b> (Des Vor | PAY VENI                          |                                             |                                          |                                    |           |          |        | <br>17.04.00 |
|             | Action                                        |                                   |                                             |                                          |                                    |           |          |        |              |
|             | Select 1                                      | 5 (F15                            | - CPI D                                     | Descript                                 | tion Cod                           | le Menu   | ).       |        |              |

|                                                                                                    | PCG DISC=6991 Re                                                 | l=13.02.00 06/19/2013                                                  | B PCW 003 SV C:\DEVSYS C:\SECOND                                                                                                    | WHITE                |                               |
|----------------------------------------------------------------------------------------------------|------------------------------------------------------------------|------------------------------------------------------------------------|----------------------------------------------------------------------------------------------------|----------------------|-------------------------------|
|                                                                                                    |                                                                  |                                                                        | CPI System                                                                                                    |                      | CPICP15X                      |
|                                                                                                    | FKey<br>                                                         |                                                                        | CPI Description Codes                                                                                                    |                      |                               |
|                                                                                                    | 1 -                                                              | - Certificate Type Coo                                                 | des                                                                                                    |                      |                               |
|                                                                                                    | 2 -                                                              | - Job Codes                                                            |                                                                                                    |                      |                               |
|                                                                                                    | 3 -                                                              | - Certificate Field Coo                                                | des                                                                                                    |                      |                               |
|                                                                                                    | 4                                                                | - Secondary Fund co                                                    | des                                                                                                    |                      |                               |
|                                                                                                    | 7 -                                                              | - Infield Status Codes                                                 | S                                                                                                    |                      |                               |
|                                                                                                    | 9 -                                                              | - Subject Matter Code                                                  | es                                                                                                    |                      |                               |
|                                                                                                    | 10 -                                                             | - Certificate Level Co                                                 | des                                                                                                    |                      |                               |
|                                                                                                    |                                                                  |                                                                        |                                                                                                    |                      |                               |
|                                                                                                    |                                                                  |                                                                        |                                                                                                    |                      |                               |
|                                                                                                    |                                                                  |                                                                        |                                                                                                    |                      |                               |
|                                                                                                    |                                                                  |                                                                        |                                                                                                    |                      |                               |
|                                                                                                    |                                                                  |                                                                        |                                                                                                    |                      |                               |
|                                                                                                    |                                                                  |                                                                        |                                                                                                    |                      |                               |
| м                                                                                                    | Master Userlist                                                  |                                                                        |                                                                                                    |                      | 13.02.00                      |
| M                                                                                                    | Master <sup>User</sup> list <b>Voris P</b>                       | AY VEND<br>NORIDA                                                      |                                                                                                    |                      | 13.02.00                      |
| N<br>F1                                                                                                    | Master Userlist<br>The Des Words Program                         | AY VEND                                                                |                                                                                                    |                      | 13.02.00                      |
| M<br>F1                                                                                                    | Master User <sub>list</sub>                                      | AY VEND<br>AITOR MORING                                                | Inction key:                                                                                                    |                      | 13.02.00                      |
| Pri la constante da la constante da la constan | Master User <sub>list</sub>                                      | AY VEND<br>appropriate Fu                                              | Inction key:                                                                                                    |                      | 13.02.00                      |
| F                                                                                                    | Master Userlist I I I I I I I I I I I I I I I I I I I            | appropriate <b>Fu</b><br>1 F1<br>2 F2                                  | Inction key:<br>– Certificate Type Codes<br>– Job Codes                                                                                                    |                      | 13.02.00                      |
|                                                                                                    | Master Userlist<br>World Port Port Port Port Port Port Port Port | appropriate Fu<br>1 F1<br>2 F2<br>3 F3                                 | Inction key:<br>– Certificate Type Codes<br>– Job Codes<br>– Certificate Field Codes                                                                               |                      | 13.02.00                      |
| F                                                                                                    | Master Userlist I I I I I I I I I I I I I I I I I I I            | appropriate Fu<br>1 F1<br>2 F2<br>3 F3<br>4 F4                         | Inction key:<br>– Certificate Type Codes<br>– Job Codes<br>– Certificate Field Codes<br>– Secondary Fund Codes                                                     |                      | 13.02.00                      |
| P<br>P                                                                                                    | Master Userlist I I                                              | appropriate Fu<br>1 F1<br>2 F2<br>3 F3<br>4 F4<br>9 F9                 | Inction key:<br>– Certificate Type Codes<br>– Job Codes<br>– Certificate Field Codes<br>– Secondary Fund Codes<br>– Subject Matter Codes                           |                      | 13.02.00                      |
|                                                                                                    | Master Userlist  Action Action Select the NOTE: Th               | appropriate Fu<br>1 F1<br>2 F2<br>3 F3<br>4 F4<br>9 F9<br>he functions | Inction key:<br>– Certificate Type Codes<br>– Job Codes<br>– Certificate Field Codes<br>– Secondary Fund Codes<br>– Subject Matter Codes<br>– Subject Matter Codes | Codes) and <b>10</b> | 13.02.00<br>F10 – Certificate |

|            | PCG Dist=8991 Rel=13.02                 | .00 06/19/2013 PCW 003 5V <u>C:\DEV5Y5</u> | C:\SECOND | WHITE | _ [2] × [ |
|------------|-----------------------------------------|--------------------------------------------|-----------|-------|-----------|
|            |                                         | CPI System                                 |           |       | CPICP15X  |
|            | FKey                                    | CPI Certificate Typ                        | e Codes   |       |           |
|            | Add                                     | Certificate Type Codes                     |           |       |           |
|            | _2 Upda                                 | te Certificate Type Codes                  |           |       |           |
|            | <u>3</u> Disp                           | lay Certificate Type Codes                 |           |       |           |
|            | _4 Print                                | All Description Codes                      |           |       |           |
|            | <u>5</u> Dele                           | te Certificate Type Codes                  |           |       |           |
|            | <u>6</u> Uplo                           | ad Certificate Type Codes                  |           |       |           |
|            |                                         |                                            |           |       |           |
|            |                                         |                                            |           |       |           |
|            |                                         |                                            |           |       |           |
|            |                                         |                                            |           |       |           |
|            |                                         |                                            |           |       |           |
|            |                                         |                                            |           |       |           |
| Mas        | tter <sup>User</sup> list <b>PAY VE</b> |                                            |           |       | 13.02.00  |
| <u>F16</u> |                                         |                                            |           |       |           |
| ep         | Action                                  |                                            |           |       |           |
| 1          | Select 6 (F                             | 6 - Upload Certificate Typ                 | e Codes). |       |           |

For *Step 3* - **F1** selections, the following screen displays:

|                                                                                                    |                                                                                                    | 3.02.00 06/19                                                                                               | 0/2013 PCW 0                                                                                         | U3 SY LIVEYS                                                                                     |                                                                                                    | WHITE                                                                                                    |                                                                                                    |
|----------------------------------------------------------------------------------------------------|----------------------------------------------------------------------------------------------------|----------------------------------------------------------------------------------------------------|----------------------------------------------------------------------------------------------------|--------------------------------------------------------------------------------------------------|----------------------------------------------------------------------------------------------------|----------------------------------------------------------------------------------------------------|----------------------------------------------------------------------------------------------------|
|                                                                                                    |                                                                                                    |                                                                                                    | Upload                                                                                               | Certificate                                                                                      | Type Codes                                                                                                    |                                                                                                    | CPICMISH                                                                                                    |
|                                                                                                    | Enter the                                                                                                    | e upload fi                                                                                                 | le path an.                                                                                          | d name (e.g                                                                                      | . C:\PCG\CPICO                                                                                                    | DES.CSV)                                                                                                    |                                                                                                    |
|                                                                                                    | <u>C:\PCG\CP</u>                                                                                                    | PICODES.CSU                                                                                                 |                                                                                                    |                                                                                                  | 540.0                                                                                                    | <i>c c t t</i>                                                                                                    |                                                                                                    |
|                                                                                                    |                                                                                                    |                                                                                                    |                                                                                                    |                                                                                                  | F10=Br0                                                                                                    | wse tor tile                                                                                                    |                                                                                                    |
|                                                                                                    |                                                                                                    |                                                                                                    |                                                                                                    |                                                                                                  |                                                                                                    |                                                                                                    |                                                                                                    |
|                                                                                                    |                                                                                                    |                                                                                                    |                                                                                                    |                                                                                                  |                                                                                                    |                                                                                                    |                                                                                                    |
|                                                                                                    |                                                                                                    |                                                                                                    |                                                                                                    |                                                                                                  |                                                                                                    |                                                                                                    |                                                                                                    |
|                                                                                                    |                                                                                                    |                                                                                                    |                                                                                                    |                                                                                                  |                                                                                                    |                                                                                                    |                                                                                                    |
|                                                                                                    |                                                                                                    |                                                                                                    |                                                                                                    |                                                                                                  |                                                                                                    |                                                                                                    |                                                                                                    |
|                                                                                                    |                                                                                                    |                                                                                                    |                                                                                                    |                                                                                                  |                                                                                                    |                                                                                                    |                                                                                                    |
|                                                                                                    |                                                                                                    |                                                                                                    |                                                                                                    |                                                                                                  |                                                                                                    |                                                                                                    |                                                                                                    |
|                                                                                                    |                                                                                                    |                                                                                                    |                                                                                                    |                                                                                                  |                                                                                                    |                                                                                                    |                                                                                                    |
|                                                                                                    |                                                                                                    |                                                                                                    |                                                                                                    |                                                                                                  |                                                                                                    |                                                                                                    |                                                                                                    |
|                                                                                                    |                                                                                                    |                                                                                                    |                                                                                                    |                                                                                                  |                                                                                                    |                                                                                                    |                                                                                                    |
|                                                                                                    |                                                                                                    |                                                                                                    |                                                                                                    |                                                                                                  |                                                                                                    |                                                                                                    |                                                                                                    |
|                                                                                                    |                                                                                                    |                                                                                                    |                                                                                                    |                                                                                                  |                                                                                                    |                                                                                                    |                                                                                                    |
|                                                                                                    |                                                                                                    |                                                                                                    |                                                                                                    |                                                                                                  |                                                                                                    |                                                                                                    |                                                                                                    |
|                                                                                                    | R=Validate,                                                                                                    | F16=Exit                                                                                                    |                                                                                                    | 50 50                                                                                            | <b>F10</b>   F14   F10                                                                                               |                                                                                                    | 13 82 88                                                                                                    |
|                                                                                                    | F2 F3                                                                                                    | <b>F16=Exit</b><br>F4 F5                                                                                    | F6 F7                                                                                                | F8 F9                                                                                            | F10 F11 F12<br>Help                                                                                                  | F13 F14 F15                                                                                                    | 13.02.00                                                                                                    |
|                                                                                                    | R=Ualidate,<br>F2 F3<br>₽ F10 1111111111111111111111111111111111                                                                                                    | <b>F16=Exit</b><br>F4 F5                                                                                    | F6 F7                                                                                                | F8 F9                                                                                            | F10 F11 F12<br>Help                                                                                                  | F13 F14 F15                                                                                                    | 13.02.00                                                                                                    |
| ENTER<br>F15<br>F15<br>F15<br>F17<br>F17<br>F17<br>F17<br>F17<br>F17<br>F17<br>F17<br>F17<br>F17                                                                                                    | FR=Validate,<br>F2 F3<br>₽ F® 部<br>tion                                                                                                    | <b>F16=Exit</b><br>F4 F5                                                                                    | F6 F7                                                                                                | F8 F9                                                                                            | <b>F10</b> F11 F12<br>Help                                                                                           | F13 F14 F15                                                                                                    | 13.02.00                                                                                                    |
| ENTE<br>FIE<br>FIE<br>FIE<br>FIE<br>FIE<br>FIE<br>FIE<br>FIE<br>FIE<br>FI                                                                                                    | R=Ualidate,<br>F2 F3<br>Pre ∰<br>tion<br>ect F10                                                                                                    | F16=Exit                                                                                                    | F6 F7                                                                                                | F8 F9                                                                                            | F10 F11 F12<br>Help                                                                                                  | F13 F14 F15                                                                                                    | 13.82.88                                                                                                    |
| ENTE<br>F1<br>F1<br>F1<br>F1<br>F1<br>F1<br>F1<br>F1<br>F1<br>F1<br>F1<br>F1<br>F1                                                                                                    | FR=Ualidate,<br>F2 F3<br>Fr®™<br>tion<br>lect F10<br>pw/Downl                                                                                                    | <b>F16=Exit</b><br>F4 F5<br>( <b>F10 - E</b><br>oad Code                                                    | F6 F7<br>Browse fo                                                                                   | F8 F9<br>or file), and                                                                           | F10 F11 F12<br>Help<br>d navigate to<br>GaDOE Data                                                                   | F13     F14     F15       Image: state states | 13.82.88<br>aved in <i>Procedure</i><br>Vebsite.                                                                                        |
| ENTER<br>FIE<br>FIE<br>AC<br>Sel<br>Vie                                                                                                    | ER=Ualidate,<br>F2 F3<br>PTB T<br>tion<br>lect F10<br>ew/Downlo                                                                                                    | <b>F16=Exit</b><br>F4 F5<br>( <b>F10 -</b> E<br>oad Code                                                    | F6 F7<br>Browse fo<br>e Tables j                                                                     | FB F9<br>Dr file), and                                                                           | F10 F11 F12<br>Help<br>d navigate to<br>GaDOE Data                                                                   | F13     F14     F15       the .csv file s       Collections V                                                                                                    | 13.02.00<br>aved in <i>Procedure</i><br>Vebsite.                                                                                        |
| ENTE<br>FI<br>FIC<br>FI<br>FIC<br>FI<br>FIC<br>FI<br>FIC<br>FI<br>FIC<br>FI<br>FIC<br>FI<br>FIC<br>FI<br>FIC<br>FI<br>FIC<br>FI<br>FIC<br>FI<br>FIC<br>FI<br>FIC<br>FI<br>FI<br>FIC<br>FI<br>FI<br>FIC<br>FI<br>FI<br>FIC<br>FI<br>FI<br>FIC<br>FI<br>FIC<br>FI<br>FIC<br>FIC | F2     F3       F10     F10                                                                                                    | F16=Exit<br>F4 F5<br>(F10 - E<br>oad Code<br>F10 - Bro                                                      | F6 F7<br>Browse fc<br>e Tables j                                                                     | F8 F9<br>or file), an<br>from the (<br>file) selec                                               | F10 F11 F12<br>Help<br>d navigate to<br>GaDOE Data<br>tions, PCGer                                                   | the .csv file s<br>Collections V                                                                                                    | 13.02.00<br>aved in <i>Procedure</i><br><i>Vebsite</i> .<br><i>the Browse window</i>                                                    |
| ENTER<br>FIE<br>FIE<br>FIE<br>FIE<br>FIE<br>FIE<br>FIE<br>FIE<br>FIE<br>FIE                                                                                                    | F2     F3       F2     F3       F5     F3       F5     F3       Ition     F10       lect     F10       ew/Downlow       r     F10       v     file type                                                                                                    | F16=Exit<br>F4 F5<br>(F10 - E<br>oad Code<br>F10 - Bro<br>where ap                                          | F6 F7<br>Browse for<br>e Tables j<br>owse for<br>ppropriat                                           | FB F9<br>or file), an<br>from the of<br>file) selecte. PCGe                                      | F10 F11 F12<br>Help<br>d navigate to<br>GaDOE Data<br>tions, PCGer<br>nesis users m                                  | F13       F14       F15         the .csv file s         Collections V         thesis defaults is         they select either                                                                                                    | 13.82.88<br>aved in Procedure<br>Vebsite.<br>the Browse window<br>er the CSV (Comm                                                      |
| ENTE<br>FI<br>FI<br>FI<br>FI<br>FI<br>FI<br>FI<br>FI<br>FI<br>FI                                                                                                    | R=Ualidate,         F2       F3         ▶ re       Image: Second second sec | F16=Exit<br>F4 F5<br>(F10 - E<br>oad Code<br>F10 - Bro<br>where ap<br>Scsv) or t                            | F6 F7<br>Browse fo<br>e Tables j<br>owse for<br>ppropriation                                         | FB F9<br>or file), an<br>from the (<br>file) selecte. PCGe<br>iles (*.*)                         | F10 F11 F12<br>d navigate to<br>GaDOE Data<br>tions, PCGen<br>nesis users m<br>options from                          | F13       F14       F15         the .csv file s         Collections V         the sis defaults to         the drop-down                                                                                                    | 13.82.88<br>aved in Procedure<br>Vebsite.<br>the Browse window<br>er the CSV (Comm<br>n file listing for <b>Fi</b>                      |
| ENTE<br>FI<br>FIC<br>FI<br>FIC<br>FI<br>FIC<br>FI<br>FIC<br>FI<br>FIC<br>FI<br>FIC<br>FI<br>FIC<br>FI<br>FIC<br>FI<br>FIC<br>FI<br>FIC<br>FI<br>FIC<br>FI<br>FIC<br>FI<br>FIC<br>FI<br>FIC<br>FI<br>FI<br>FI<br>FI<br>FI<br>FI<br>FI<br>FI<br>FI<br>FI<br>FI<br>FI<br>FI      | F2       F3         F2       F3         F10       F10         F10       (H         F10       (H                                                                                                    | F16=Exit<br>F4 F5<br>(F10 - E<br>oad Code<br>F10 - Bro<br>where ap<br>c.csv) or t<br>n. PCGet               | F6 F7<br>Browse for<br>e Tables j<br>owse for<br>ppropriation<br>the All Fi<br>nesis disp            | FB F9<br>or file), and<br>from the of<br>file) select<br>te. PCGe<br>iles (*.*) of<br>plays a wo | F10 F11 F12<br>Help<br>d navigate to<br>GaDOE Data<br>tions, PCGer<br>nesis users mo<br>options from<br>urning messa | F13       F14       F15         the .csv file s         Collections V         pesis defaults is         pay select either         the drop-down         ge dialog box                                                                                                    | 13.62.00<br>aved in Procedure<br>Vebsite.<br>the Browse window<br>er the CSV (Comm<br>1 file listing for <b>Fi</b><br>when an import fi |
| ENTE<br>FI<br>FI<br>FI<br>FI<br>FI<br>FI<br>FI<br>FI<br>FI<br>FI                                                                                                    | R=Ualidate,         F2       F3         F10       F10         r       F10       (H         v       file type       v         v       file type       v      v                                                                                                    | F16=Exit<br>F4 F5<br>(F10 - E<br>oad Code<br>F10 - Bro<br>where ap<br>c.csv) or t<br>n. PCGen<br>tain the . | F6 F7<br>Browse for<br>e Tables j<br>owse for<br>ppropriat<br>the All Fi<br>nesis disp<br>csv file e | FB F9<br>or file), an<br>from the of<br>file) selecte. PCGe<br>iles (*.*) of<br>plays a way      | F10 F11 F12<br>d navigate to<br>GaDOE Data<br>tions, PCGer<br>nesis users m<br>options from<br>urning messa          | F13       F14       F15         the .csv file s         Collections V         pesis defaults is         pay select either         the drop-down         ge dialog box                                                                                                    | 13.02.00<br>aved in Procedure<br>Vebsite.<br>the Browse window<br>er the CSV (Comm<br>1 file listing for <b>Fi</b><br>when an import fi |

| bit me errors, the following is an example of an import i            | ne choi sele | CII.     |
|----------------------------------------------------------------------|--------------|----------|
| PCG Dist=8991 Rel=13.02.00 06/19/2013 PCW 003 SY C:\DEVSYS C:\SECOND | WHITE        | _ 8 ×    |
| CPI Description Code Maintenance<br>Upload Certificate Type Codes    |              | CPICM15A |
| UPLOAD CERTIFICATE TYPE CODES<br>Input data does not match requested |              |          |
|                                                                      |              |          |
|                                                                      |              |          |
|                                                                      |              |          |
|                                                                      |              |          |
|                                                                      |              |          |
| PRESS ENTER KEY TO CONTINUE PROGRAM                                  |              | 13.02.00 |

For **import file errors**, the following is an example of an import file error screen:

For **successful file imports**, the following screen displays:

|              | CC D: 1 -0001              | <b>D</b> -1-4 |         | 05/40 | 10010        | DCIII 0 | 00 611         | C A D C U | cue e          | \ crco | 10    |     |        |     |            |
|--------------|----------------------------|---------------|---------|-------|--------------|---------|----------------|-----------|----------------|--------|-------|-----|--------|-----|------------|
| = P          | CG DISC=8991               | Rel=1         | 3.02.00 | 06/19 | 72013<br>CPT | DESCR   | 03-5V<br>19110 |           | 515 L<br>F MAT | NTENA  | NCE   | - V | VHITLE |     |            |
|              |                            |               |         |       | Up           | load    | Certi          | ficat     | е Тур          | e Cod  | es    |     |        |     | 01 10/11/1 |
|              |                            |               |         |       | •            |         |                |           | 5.             |        |       |     |        |     |            |
|              |                            |               |         |       |              |         |                |           |                |        |       |     |        |     |            |
|              |                            |               |         |       |              |         |                |           |                |        |       |     |        |     |            |
|              |                            |               |         |       |              |         |                |           |                |        |       |     |        |     |            |
|              |                            |               |         |       |              | 1       | lo Err         | ors i     | n Imp          | ort F  | ile   |     |        |     |            |
|              |                            |               |         |       |              | P       | lease          | Revi      | ew Pr          | int f  | ile   |     |        |     |            |
|              |                            |               |         |       |              |         |                |           |                |        |       |     |        |     |            |
|              |                            |               |         |       |              | Prec    | C FNT          | FR to     | load           | Impo   | rt Fi | 10  |        |     |            |
|              |                            |               |         |       |              | 1162    | 5 ENI          |           | TOGO           | Tuho   | 1     | TC  |        |     |            |
|              |                            |               |         |       |              |         |                |           |                |        |       |     |        |     |            |
|              |                            |               |         |       |              | P       | ress           | F16 t     | o STO          | P Pro  | cess  |     |        |     |            |
|              |                            |               |         |       |              |         |                |           |                |        |       |     |        |     |            |
|              |                            |               |         |       |              |         |                |           |                |        |       |     |        |     |            |
|              |                            |               |         |       |              |         |                |           |                |        |       |     |        |     |            |
|              |                            |               |         |       |              |         |                |           |                |        |       |     |        |     |            |
|              |                            |               |         |       |              |         |                |           |                |        |       |     |        |     |            |
|              |                            |               |         |       |              |         |                |           |                |        |       |     |        |     |            |
|              |                            |               |         |       |              |         |                |           |                |        |       |     |        |     |            |
|              |                            |               |         |       |              |         |                |           |                |        |       |     |        |     |            |
|              |                            |               |         |       |              |         |                |           |                |        |       |     |        |     |            |
|              |                            |               |         |       |              |         |                |           |                |        |       |     |        |     |            |
|              |                            |               |         |       |              |         |                |           |                |        |       |     |        |     |            |
|              |                            |               |         |       |              |         |                |           |                |        |       |     |        |     |            |
| TER V        | F1 F2                      | F3            | F4      | F5    | F6           | - F7    | F8             | F9        | F10            | F11    | F12   | F13 | F14    | F15 | 13.02.00   |
| <del>م</del> | F17 - F18 - F18 - F18 - F1 |               |         |       |              |         |                |           |                |        | Help  |     |        |     |            |

| Step | Action                                                                                                    |
|------|----------------------------------------------------------------------------------------------------|
| 7    | <b>For successful file imports:</b> Select (Enter) to continue. Review the <i>CPI Code Import Report</i> after a successful file import.                                                                                                    |
|      | <b>For import file errors:</b> Select <b>Enter</b> to cancel the import process, make the appropriate corrections to the <i>.csv</i> file, and repeat this procedure beginning at <i>Step 3</i> . Make sure the correct <i>.csv</i> file was selected in <i>Step 5</i> . |

| 🔲 PCG Dist=8991 Rel=13.02.00 | 06/19/2013 PCW 003 SV C:\DEVSYS C:\SECOND  | WHITE |          |
|------------------------------|--------------------------------------------|-------|----------|
|                              | CPI System                                 |       | CPICP15X |
| FKey                         | CPI Certificate Type Codes                 |       |          |
| Add                          | Certificate Type Codes                     |       |          |
| _2 Update                    | Certificate Type Codes                     |       |          |
| <u>3</u> Display             | <ul> <li>Certificate Type Codes</li> </ul> |       |          |
| 4 Print #                    | All Description Codes                      |       |          |
| <u>5</u> Delete              | Certificate Type Codes                     |       |          |
| <u>    6     </u> Upload     | Certificate Type Codes                     |       |          |
|                              |                                            |       |          |
|                              |                                            |       |          |
|                              |                                            |       |          |
|                              |                                            |       |          |
|                              |                                            |       |          |
|                              |                                            |       | 10 80 88 |
| Master overlist              |                                            |       | 13.02.00 |

| Step | Action                                                                                                    |
|------|----------------------------------------------------------------------------------------------------|
| 8    | To print the report via the Uqueue Print Manager: Select (Uqueue).                                                                                                    |
|      | To print the report via Microsoft® Word: Select (MS WORD).                                                                                                    |
|      | Follow the instructions provided in the <u>Technical System Operations Guide</u> , User Interface Procedures, Creating the Microsoft®-PCGenesis QWORD Macro for Report Printing to create the macro necessary to use the feature where appropriate. |
| 9    | Select FIG - Exit) to return to the CPI Description Field Codes Menu, or select Master (Master) to return to the Business Applications Master Menu.                                                                                                 |

## 6B.1. CPI Code Import Report - Example

<u>Note</u>: The warning message '*Description code already on file – bypass update*' will be printed if the description code value is already present in PCGenesis. Any code value which displays this warning message will NOT be updated. This message represents a warning only, and will not prevent the rest of the code values in the .*csv* import file from being uploaded into PCGenesis.

| REP  | PORT ID: CPICM15A<br>DATE: 06/27/2013 | CPI CODE IMPORT REPORT<br>UPIOAD CERTIFICATE TYPE CODES                                                                                                    | Page | 1 |
|------|---------------------------------------|----------------------------------------------------------------------------------------------------|------|---|
| Code | Description                           | Error Message                                                                                                    |      |   |
| в    | Provisional                           |                                                                                                    |      |   |
| D    | Teacher                               |                                                                                                    |      |   |
| G    | Librarian Level 5                     |                                                                                                    |      |   |
| J    | Adjunct License                       |                                                                                                    |      |   |
| L    | Leadership                            | Description code already on file - bypass update                                                                                                    |      |   |
| P    | Permit                                | Description code already on file - bypass update                                                                                                    |      |   |
| s    | Service                               | Description code already on file - bypass update                                                                                                    |      |   |
| Т    | Teaching                              | Description code already on file - bypass update                                                                                                    |      |   |
| v    | Technical Specialist                  |                                                                                                    |      |   |
| AS   | Administration & Supervisio           | on de la contra de la contra de |      |   |
| AT   | Advanced Degree Alternative           | e Ce Description code already on file - bypass update                                                                                                    |      |   |
| BL   | Provisional                           |                                                                                                    |      |   |
| BS   | Provisional                           |                                                                                                    |      |   |
| BT   | Provisional                           |                                                                                                    |      |   |
| BV   | Provisional                           |                                                                                                    |      |   |
| CL   | Conditional                           |                                                                                                    |      |   |
| CS   | Conditional                           |                                                                                                    |      |   |
| T    | Conditional                           |                                                                                                    |      |   |
| DA   | Life                                  |                                                                                                    |      |   |
| DD   | Life                                  |                                                                                                    |      |   |
| DL   | Life                                  | Description code already on file - bypass update                                                                                                    |      |   |
| DP   | Life - Permit                         | Description code already on file - bypass update                                                                                                    |      |   |
| DS   | Life                                  | Description code already on file - bypass update                                                                                                    |      |   |
| DT   | Life                                  | Description code already on file - bypass update                                                                                                    |      |   |
| ES . | Emergency                             |                                                                                                    |      |   |
| εT   | Emergency                             |                                                                                                    |      |   |
| A    | Librarian Level 2                     |                                                                                                    |      |   |
| GB   | Librarian Level 5                     |                                                                                                    |      |   |